# HP Designjet Z6100 42 colių spausdintuvas

# Surinkimo instrukcijos

©2007 Hewlett-Packard Company. Inkjet Commercial Divison Avenida Graells 501 08174 Sant Cugat del Vallès, Barselona Ispanija

Visos teisės saugomos.

# Prašome atidžiai perskaityti šias instrukcijas

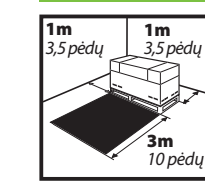

Surinkimui reikia 3 m (10 pėdų) vietos priekyje ir 1m (3,5 pėdų) šonuose ir gale.

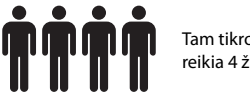

Tam tikroms užduotims atlikti reikia 4 žmonių.

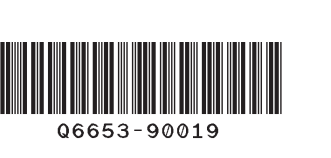

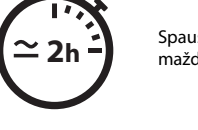

Spausdintuvo surinkimui reikia maždaug 132 minučių.

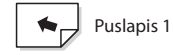

Ši instrukcija paaiškina, kaip surinkti spausdintuvą.

Atkreipkite dėmesį, kad šiame dokumente naudojamos piktogramos taip pat yra ant spausdintuvo pakuotės. Piktogramos padeda surasti kiekvienam surinkimo etapui reikiamas dalis. Kadangi patiekiami atsarginiai varžtai, kai kurie iš jų po spausdintuvo surinkimo liks nepanaudoti.

LT

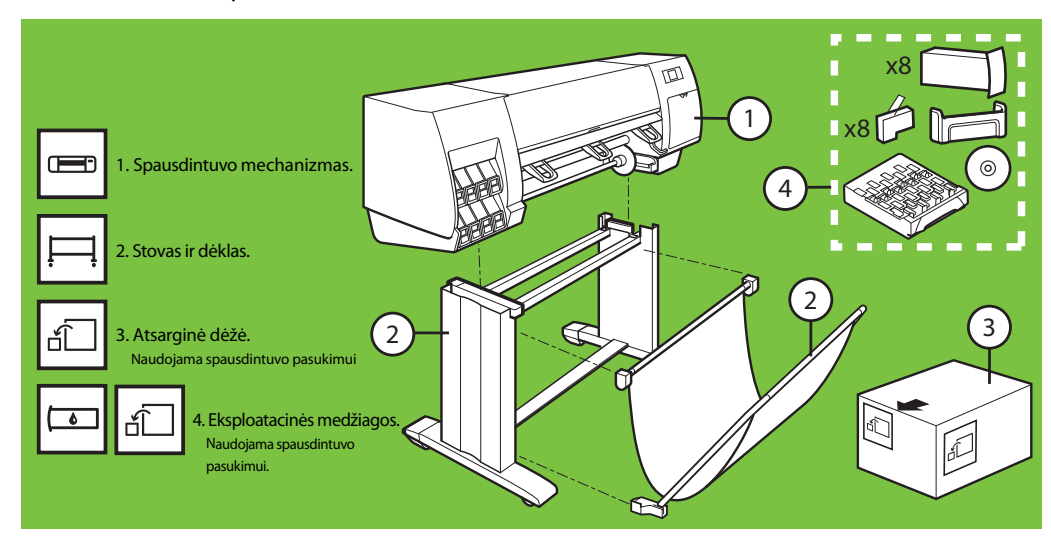

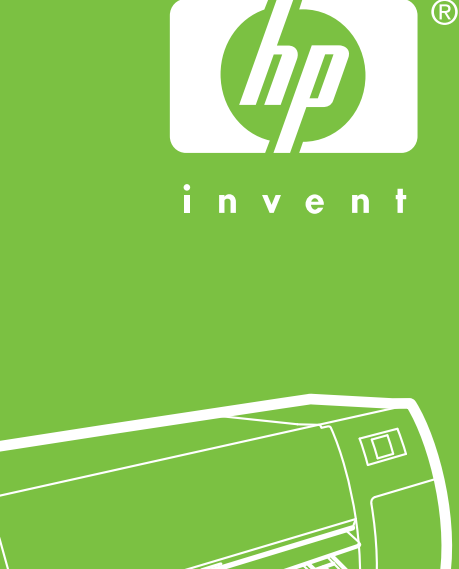

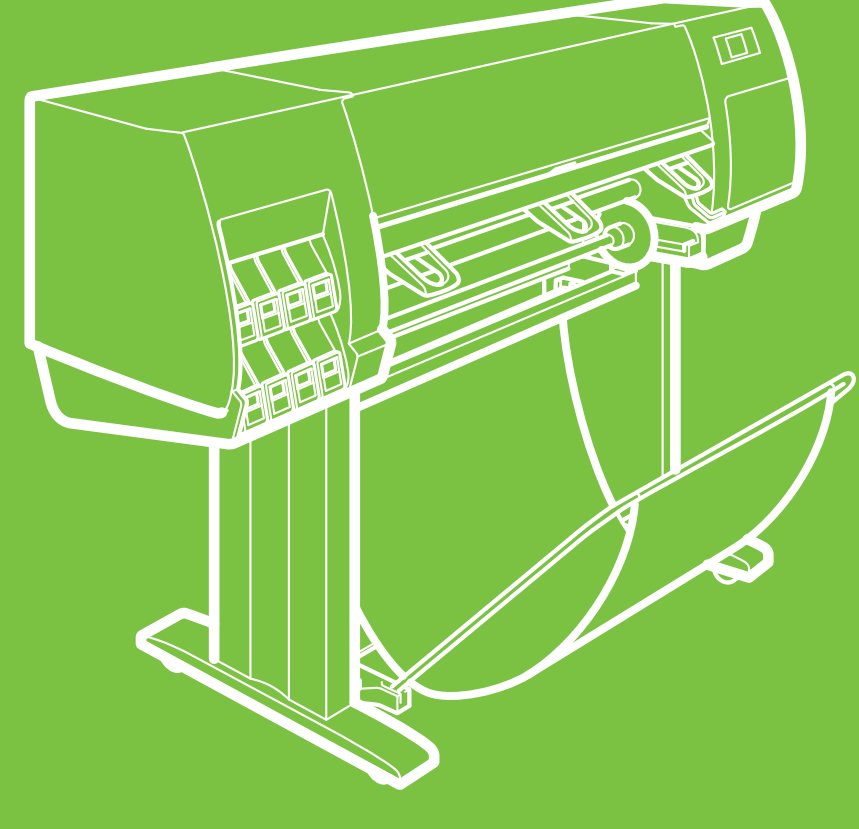

# Pakuotės nuėmimas Veiksmai nuo 1 iki 4.

Šiai užduočiai atlikti reikia dviejų žmonių. Reikia 5 minučių.

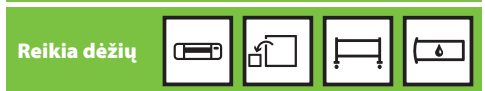

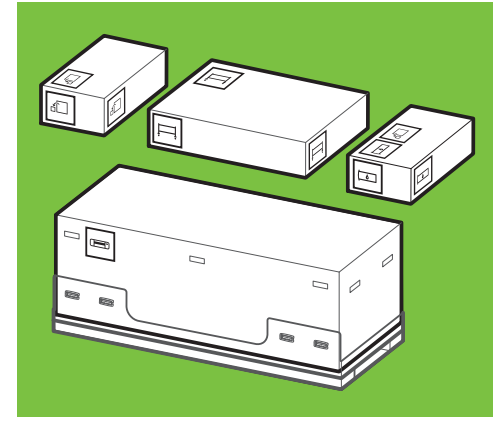

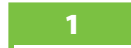

Nuo dėžės šonų nuimkite 4 viršutines plastikines rankenėles (dvi kiekvienoje pusėje), tada atsargiai, laikydami vertikaliai nuimkite du šoninius dangtelius.

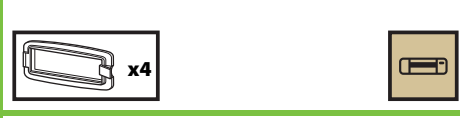

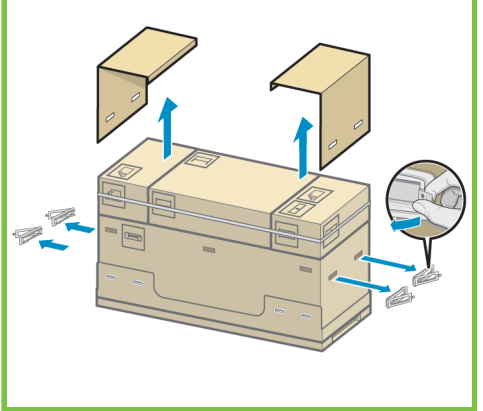

2

Atsargiai perkirpkite juostas, juosiančias dėžes. Įsitikinkite, kad nukirpus juostas dėžės nenukris.

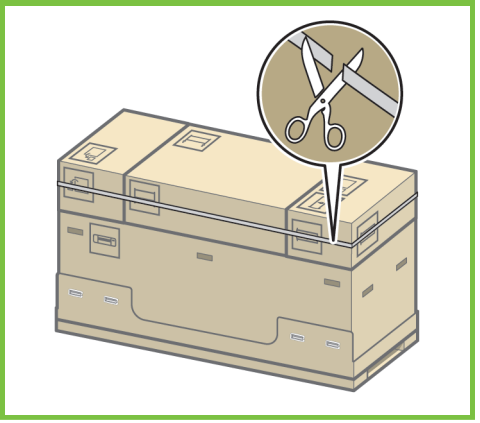

Patraukite pavaizduotas dėžes.

3

6

Puslapis 2

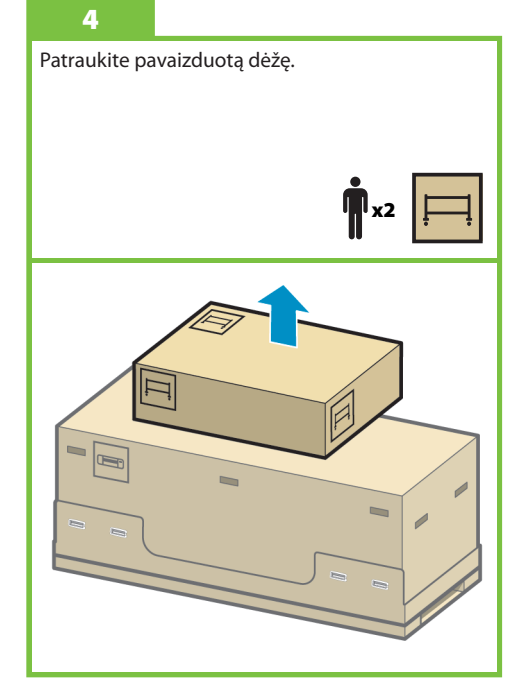

Surinkite stovą: Veiksmai nuo 5 iki 25. Šiai užduočiai atlikti reikia dviejų žmonių. Reikia 20 minučių. 2013 rok Reikia dėžės

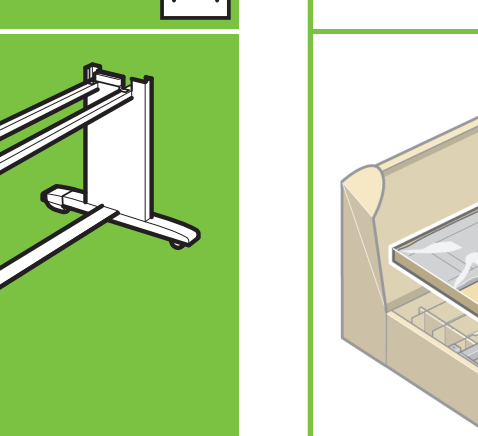

5 Iš dėžės išimkite pirmąjį dėklą. **r**x2

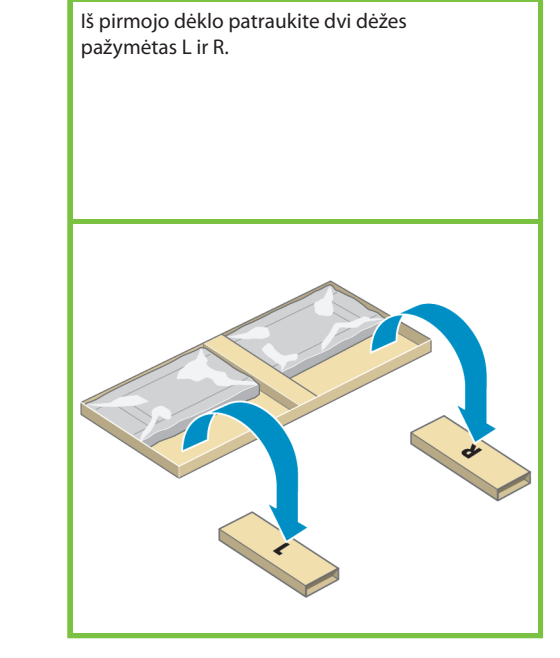

Nuleiskite skersinės pasparos kairiąją pusę ant dėžės pažymėtos L, o dešiniąją jos pusę – ant dėžės pažymėtos R.

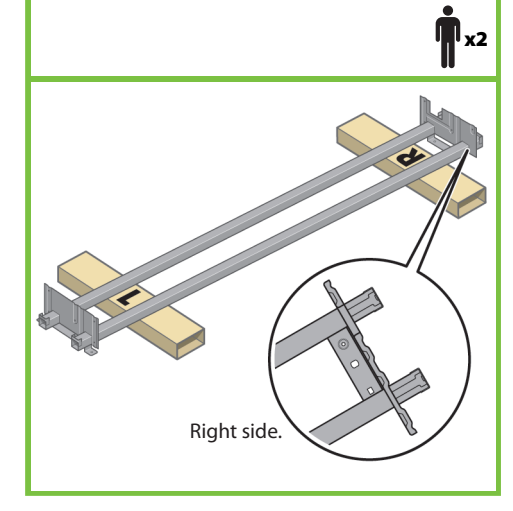

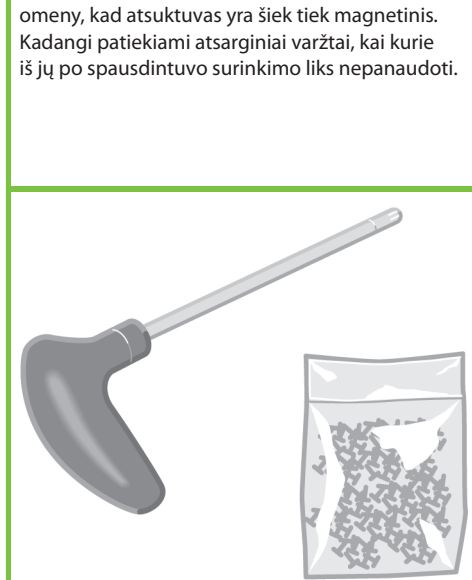

Surasite maišelį su varžtais ir atsuktuvą. Turėkite

# 9

lš dėžės išimkite kairiąją koją, tada išimkite dvi detales, esančias joje.

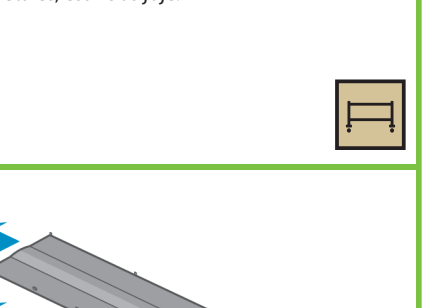

# 10

Nuleiskite kairiąją koją ant kairiosios skersinės pasparos pusės. Kairioji koja pritaikyta tik kairiajai skersinės pasparos pusei.

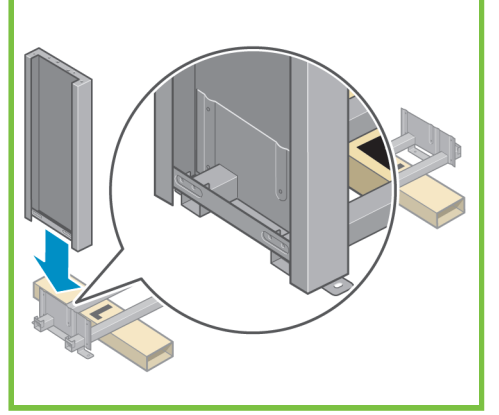

Puslapis 3

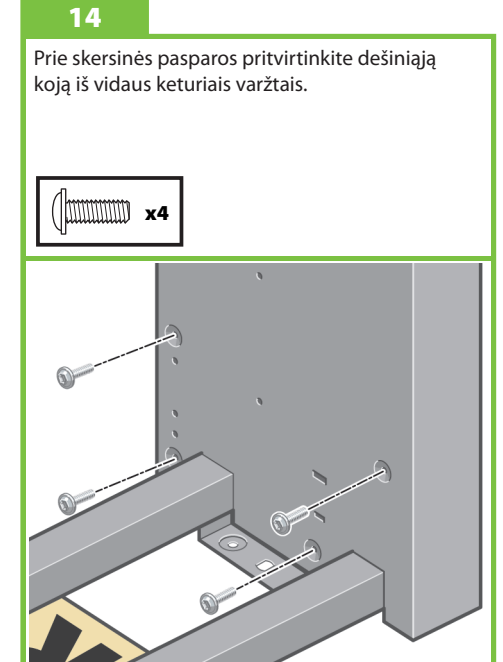

# 11

Prie skersinės pasparos pritvirtinkite kairiąją koją iš vidaus keturiais varžtais.

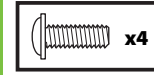

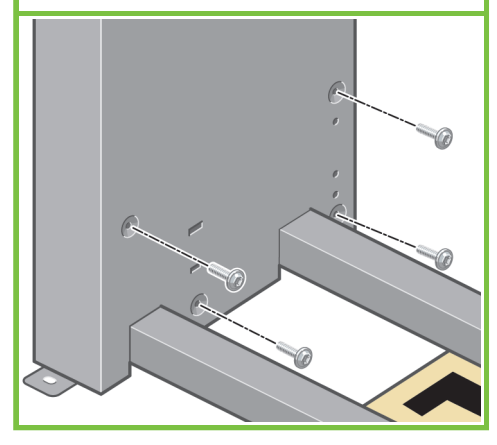

12

8

Prie skersinės pasparos pritvirtinkite kairiąją koją iš išorės dviem varžtais.

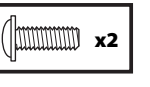

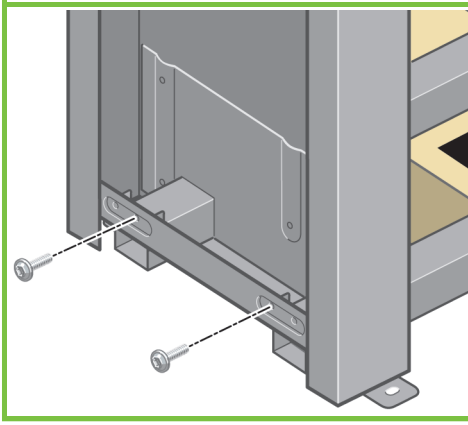

# 13

Nuleiskite dešiniąją koją ant dešiniosios skersinės pasparos pusės. Dešinioji koja pritaikyta tik dešiniajai skersinės pasparos pusei.

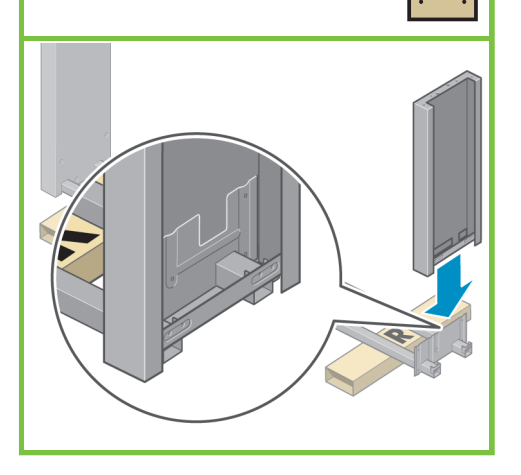

Р

Prie skersinės pasparos pritvirtinkite dešiniąją koją iš išorės dviem varžtais.

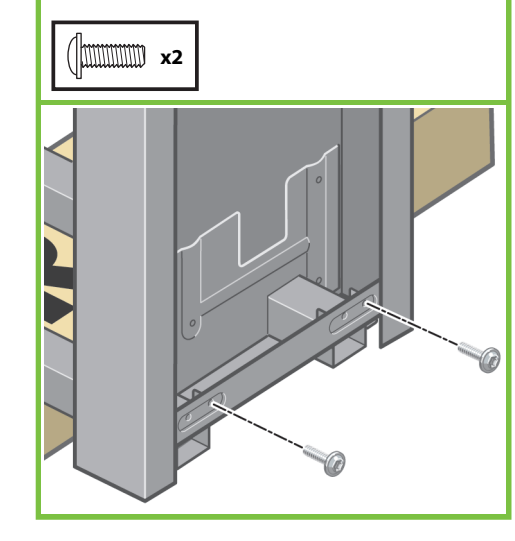

# Stovo skersinį prie kojų pritvirtinkite keturiais varžtais.

# 17

Turėkite omeny, kad ant padų ratukų yra nuo slidinėjimo apsauganti medžiaga. **Šios medžiagos** KOL KAS NENUIMKITE.

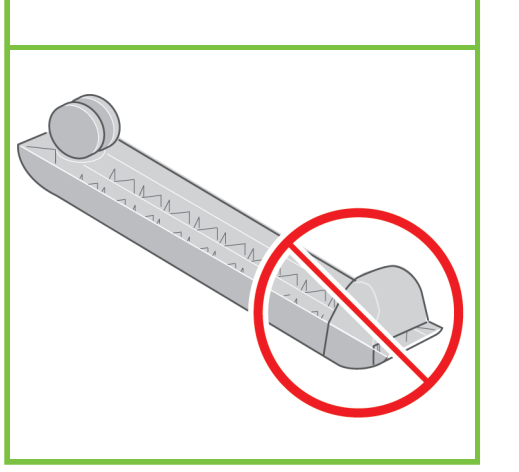

# 18

Padėkite padą ant kairiosios kojos. Norėdami padą pritvirtinti teisingai, naudokite patiektus kaiščius. Nenuimkite nuo slidinėjimo apsaugančios medžiagos nuo ratuko.

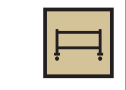

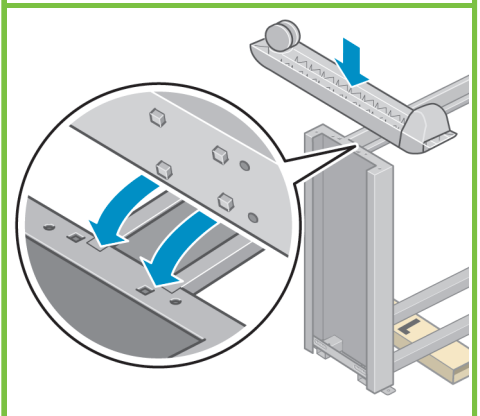

Puslapis 4

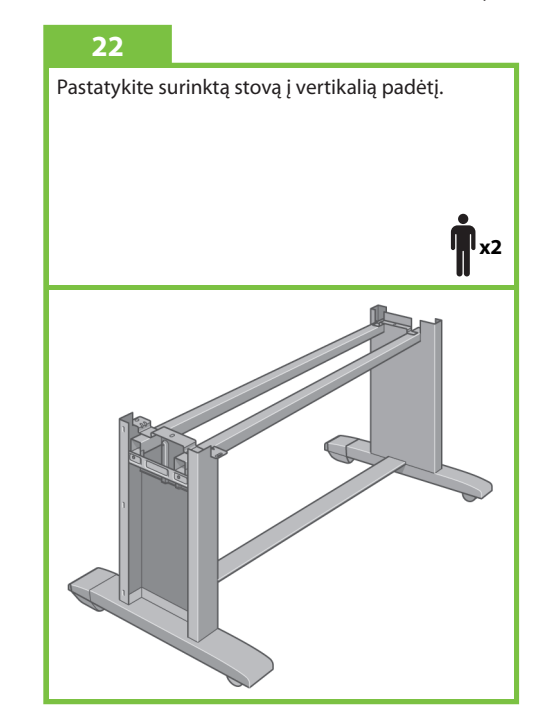

# 19

15

Padą prie kairiosios kojos pritvirtinkite keturiais varžtais. Priveržkite kiekvieną varžtą iki pusės, tada – kiekvieną varžtą iki galo.

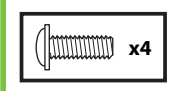

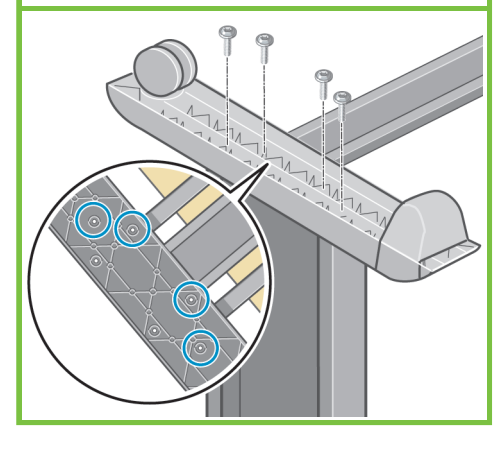

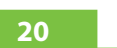

16

Padėkite kitą padą ant dešiniosios kojos. Norėdami padą pritvirtinti teisingai, naudokite patiektus kaiščius. Nenuimkite nuo slidinėjimo apsaugančios medžiagos nuo ratuko.

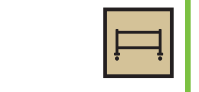

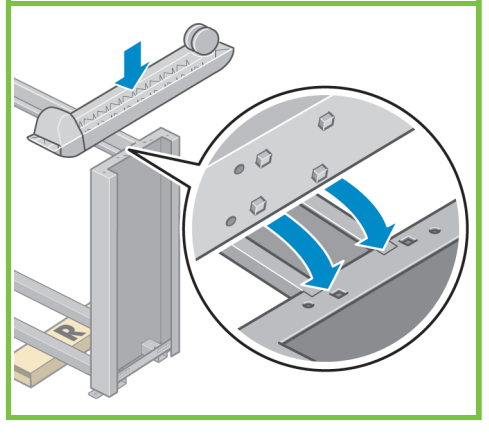

# 21

Padą prie dešiniosios kojos pritvirtinkite keturiais varžtais. Priveržkite kiekvieną varžtą iki pusės, tada – kiekvieną varžtą iki galo.

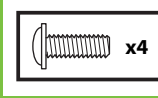

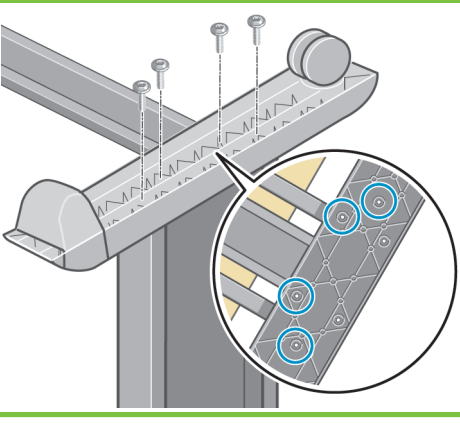

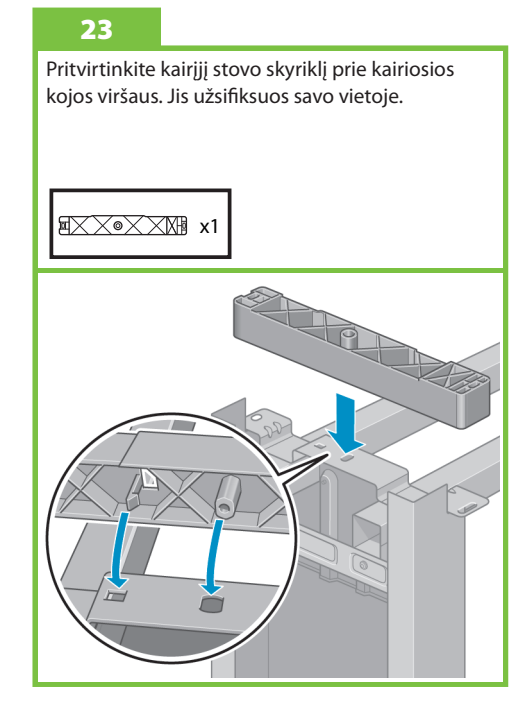

Pritvirtinkite dešinįjį stovo skyriklį prie dešiniosios kojos viršaus. Jis užsifiksuos savo vietoje.

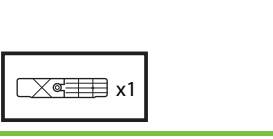

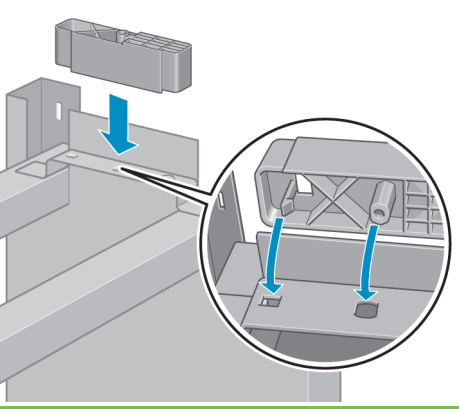

# 25

Įstatykite kairiosios ir dešiniosios kojų dangčius kojų priekyje (1), tada įspauskite galinę dalį (2) j vietą.

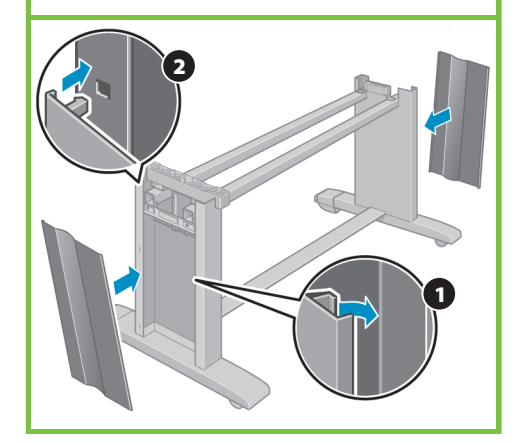

# Pritvirtinkite spausdintuvo mechanizmą Veiksmai nuo 26 iki 38. prie stovo Šiai užduočiai atlikti reikia 15'-4 žmonių. Reikia 15 m<u>inučių.</u> Reikia dėžių T

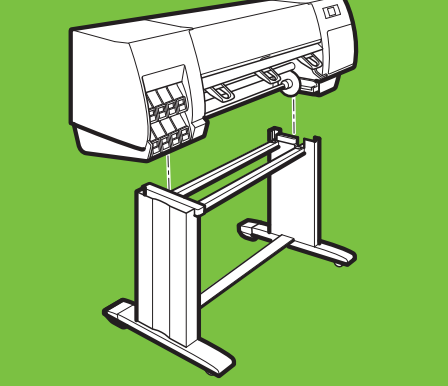

Puslapis 5

۵

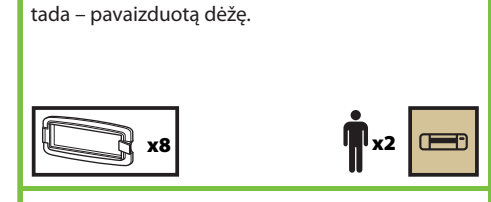

Nuimkite aštuonias plastikines rankenėles,

26

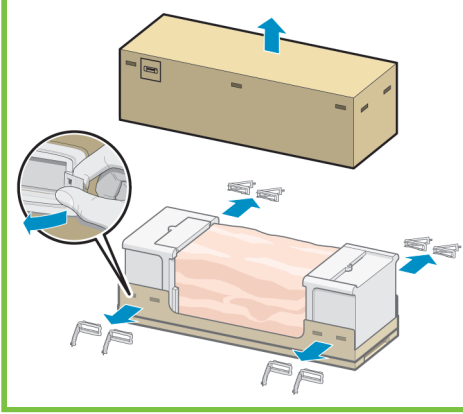

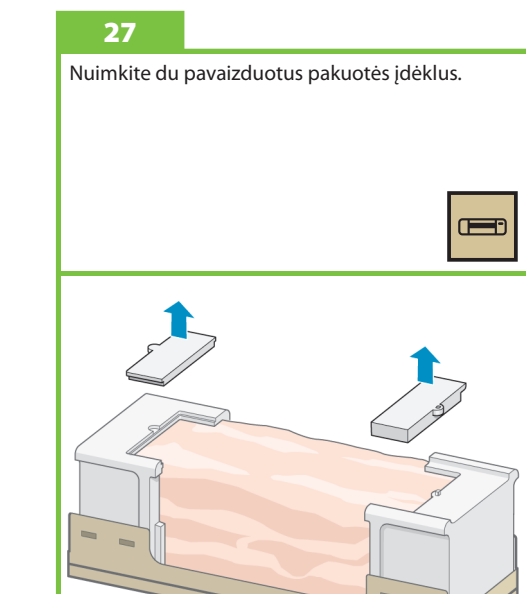

# 28

Nuimkite apsauginį plastikinį pagrindinės spausdintuvo dalies įpakavimą (1), tada - du drėgmės sugėriklių maišelius (2).

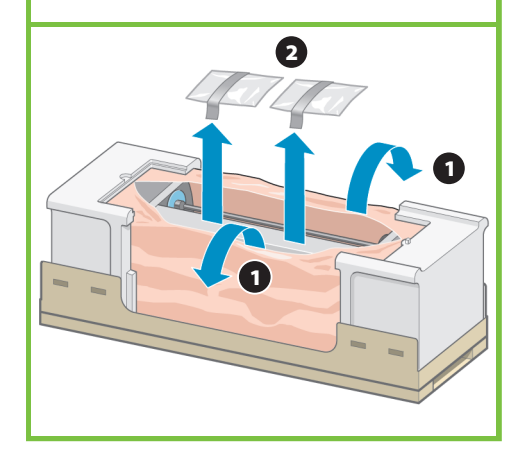

# 29 Pakelkite surinktą stovą ant spausdintuvo mechanizmo. Nuo slidinėjimo apsauganti medžiaga turi būti nukreipta į spausdintuvo galinę dalį.

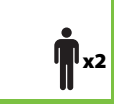

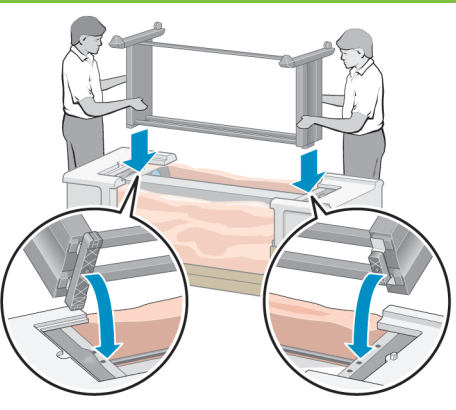

Dešiniąją stovo pusę pritvirtinkite prie spausdintuvo mechanizmo vienu varžtu. Jsitikinkite, kad varžtas visiškai priveržtas.

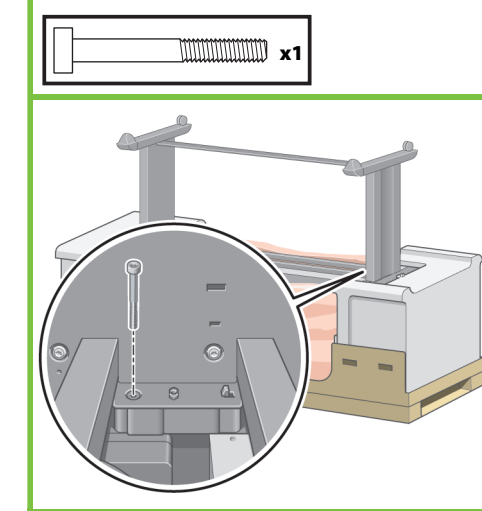

# 31

Kairiąją stovo pusę pritvirtinkite prie spausdintuvo dviem varžtais. Jsitikinkite, kad varžtai visiškai priveržti.

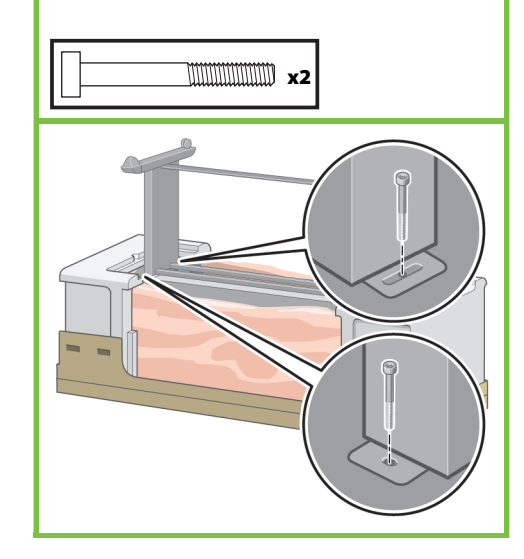

# 32

Pastatykite atsarginę ir vartojimo medžiagų dėžes prie galinės spausdintuvo dėžės dalies. Rodyklės ant dėžių turi būti nukreiptos į spausdintuvo dėžę. Jsitikinkite, kad nuo slidinėjimo apsauganti medžiaga pritvirtinta prie dviejų galinių ratukų.

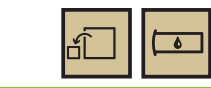

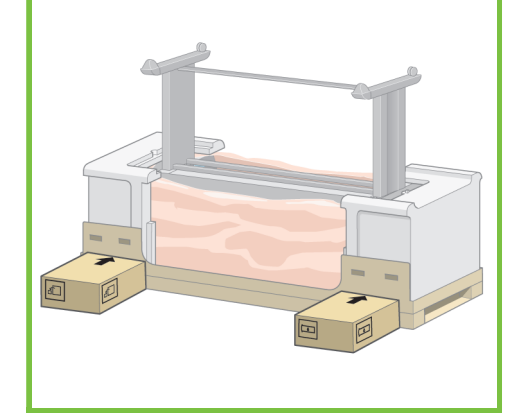

# 33

Pastatykite spausdintuvą ant atsarginės ir vartojimo medžiagų dėžių. HP rekomenduoja, kad šią užduotį atliktų keturi žmonės.

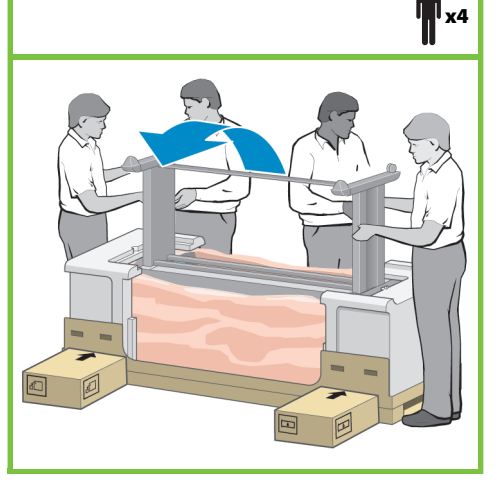

Puslapis 6

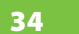

Pastatykite spausdintuvą taip, kad jo galinė dalis stovėtų ant atsarginės ir vartojimo medžiagų dėžių, o ratukai su nuo slidinėjimo apsaugančia medžiaga liestų žemę.

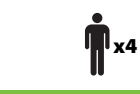

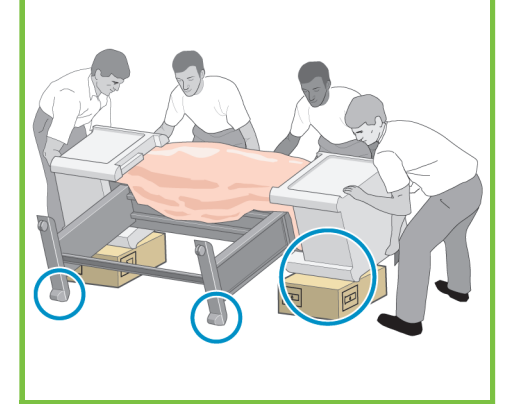

35

Prieš keldami spausdintuvą į vertikalią padėtį, nuimkite padėklą.

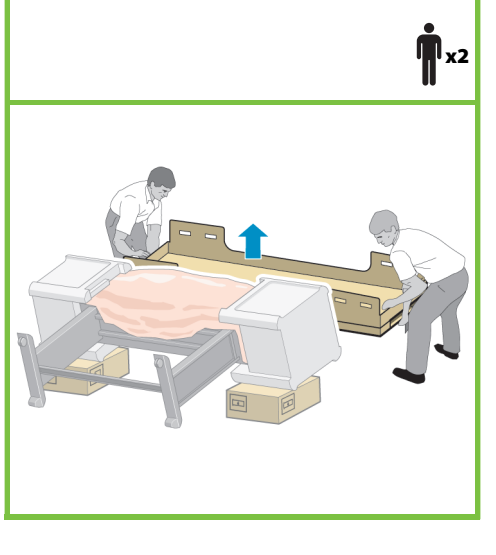

# 36

Naudodami galinėje spausdintuvo mechanizmo dalyje esančias rankenas, atsargiai pastatykite spausdintuvą į vertikalią padėtį. HP rekomenduoja, kad šią užduotį atliktų keturi žmonės.

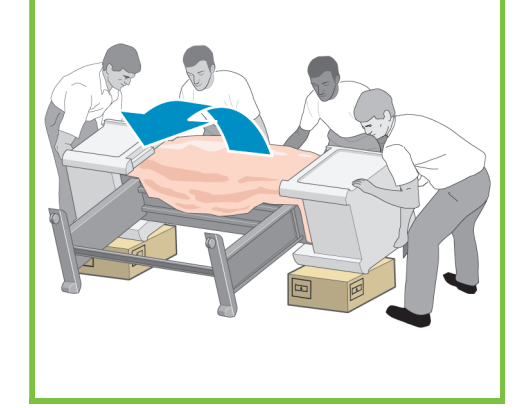

37

**1** x4

Nuimkite dvi putplasčio šonines apsaugas, tada – plastikinę apsaugą, dengiančią spausdintuvo mechanizmą.

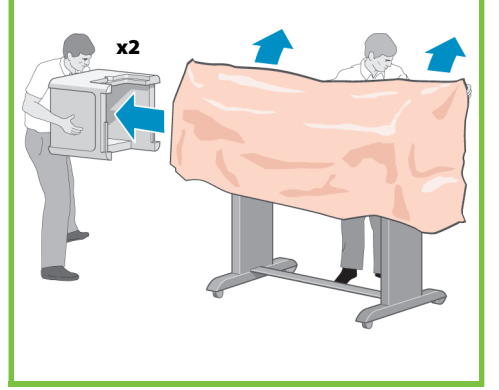

Nuimkite nuo slidinėjimo apsaugančią medžiagą nuo stovo komplekto dviejų galinių ratukų.

# Surinkite dėklą

Veiksmai nuo 39 iki 46.

Šiai užduočiai atlikti reikia vieno

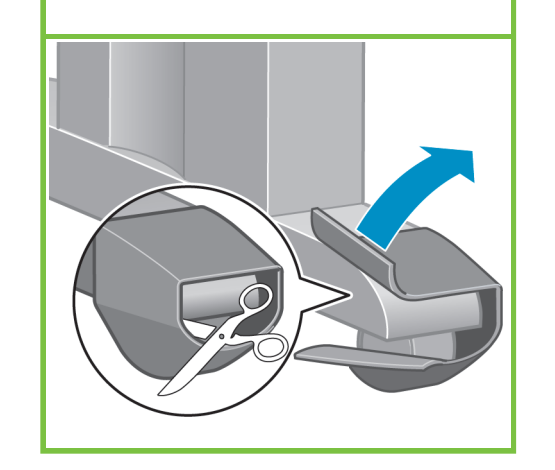

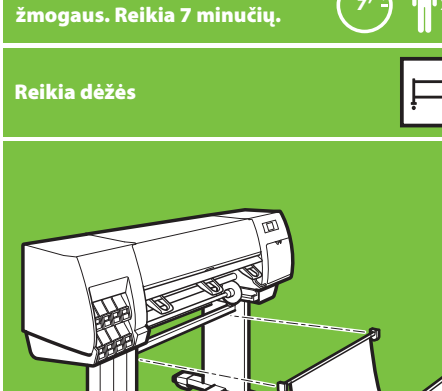

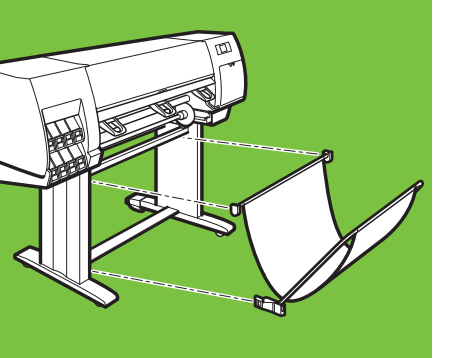

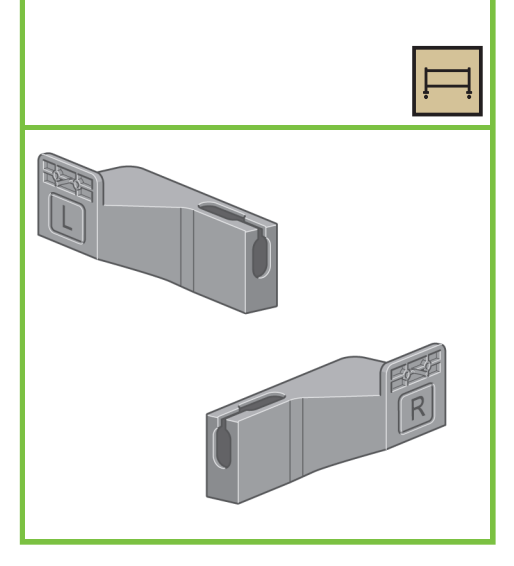

lš dėžės, kurioje yra stovas ir dėklas išimkite

Pastaba: Laikikliai pažymėti L ir R.

39

2 laikiklius.

43

# 40

Laikikliams pritvirtinti prie spausdintuvo apatinės kojos dalies, reikės dviejų varžtų. (Kiekvienam laikikliui reikia dviejų važtų.) x4

Puslapis 7

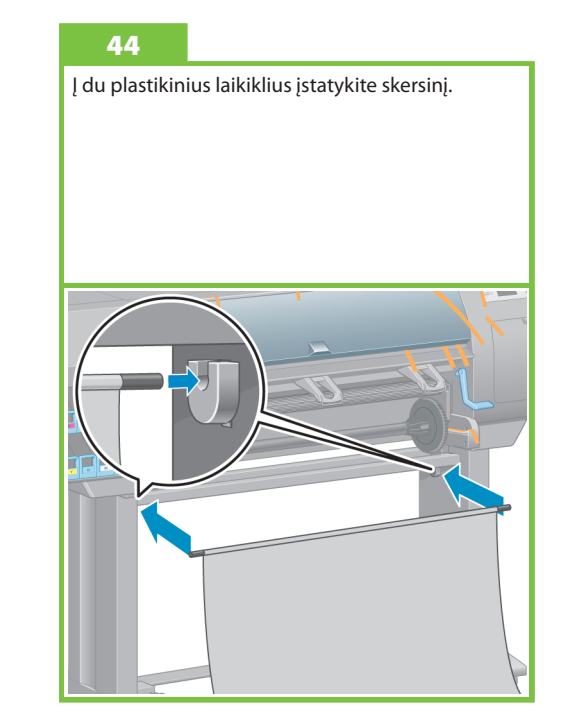

# 41

Pritvirtinkite du plastikinius laikiklius prie spausdintuvo apatinės kojos dalies. Laikiklio apačioje esantį skirtuką įstatykite į koją ir spustelėkite laikiklio viršutinę dalį į vietą.

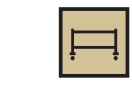

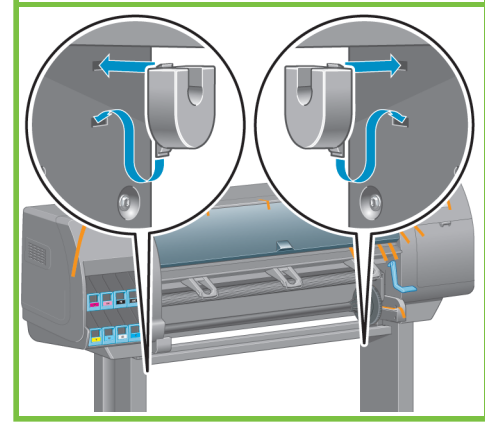

42

Iš dėžės, kurioje yra stovas ir dėklas išimkite surenkamą dėklą.

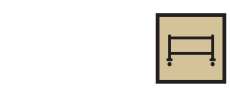

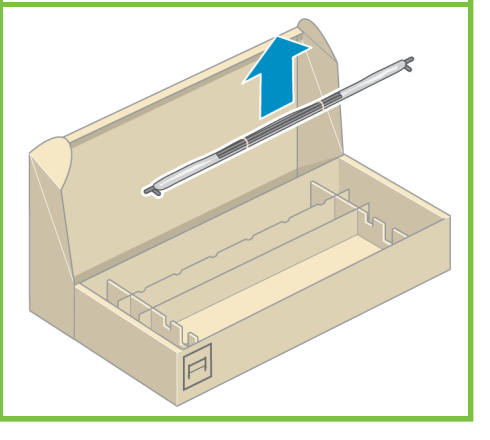

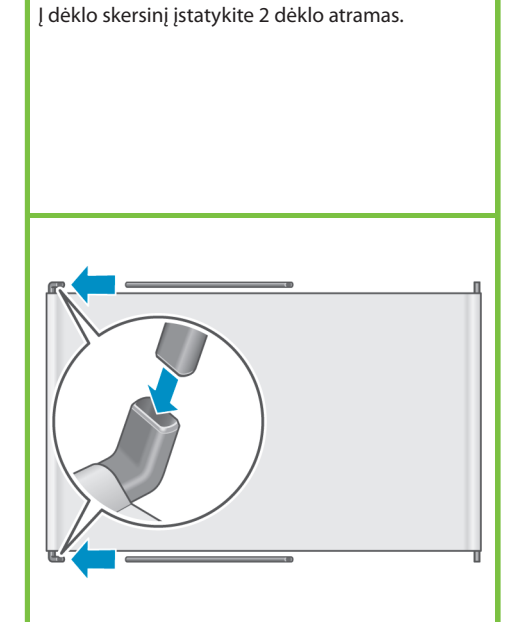

Spustelėkite abiejų dėklo atramų galus j metalinius laikiklius.

# 46

Norėdami atidaryti dėklą, naudokite mėlyną rankena. HP rekomenduoja, kad kol pabaigsite spausdintuvo surinkimo procedūras, paliktumėte dėklą uždarytą.

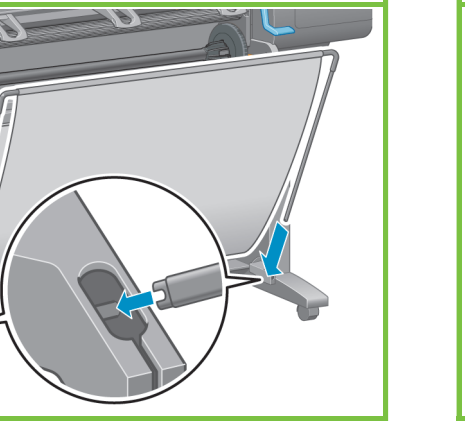

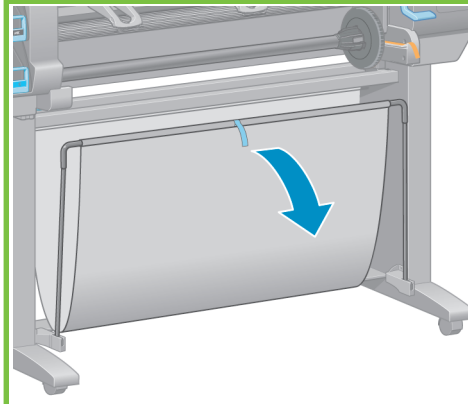

# 48

Atidarykite spausdintuvo dangtį, tada iš spausdintuvo vidaus pašalinkite pakuotę, pažymėtą nuo 1 iki 5.

# 3 (5

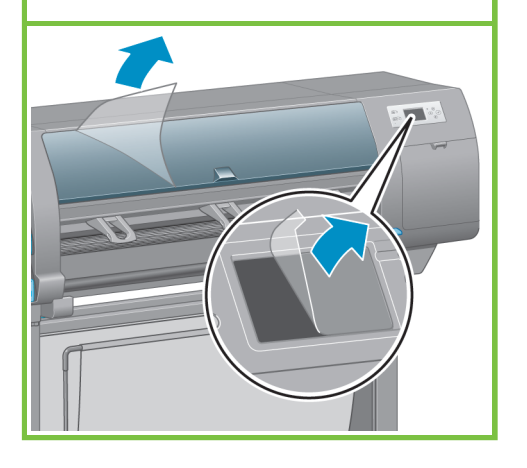

# lšpakuokite daugiau dalių Veiksmai nuo 47 iki 52.

Šiai užduočiai atlikti reikia vieno , žmogaus. Reikia 5 minučių.

Reikia dėžės

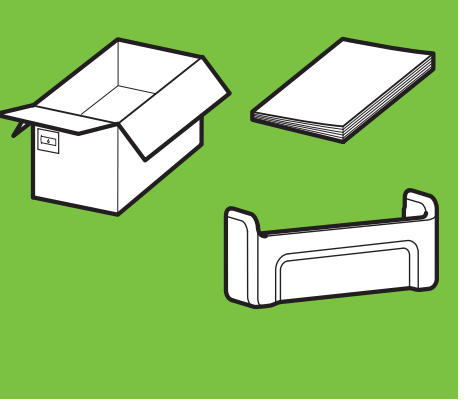

# 47

6

Nuo spausdintuvo išorės pašalinkite pakuotės juostas, pažymėtas nuo 1 iki 7, tada nuleiskite deflektorių.

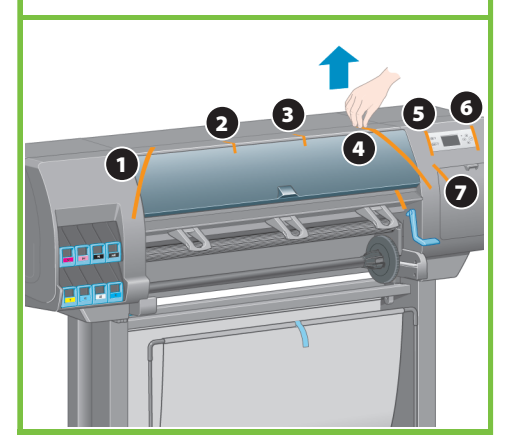

Puslapis 8

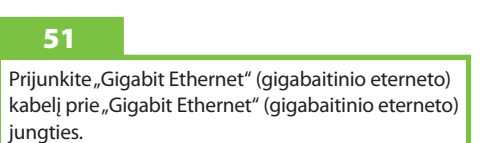

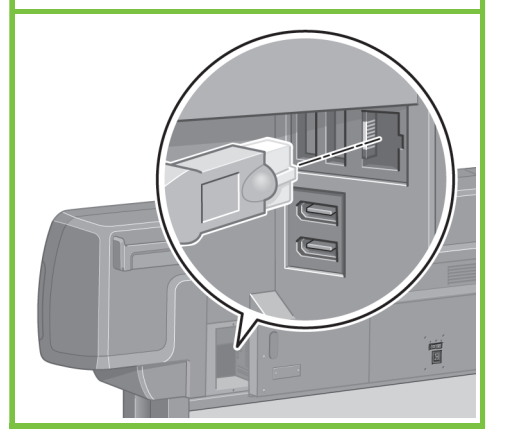

49

Nuimkite apsauginę plėvelę nuo spausdintuvo dangčio ir priekinio skydelio ekrano.

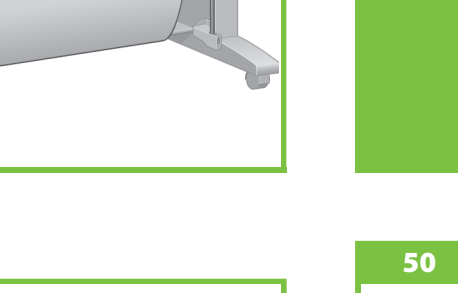

lš eksploatacinių medžiagų dėžės išimkite

trumpojo vadovo laikiklj. Pritvirtinkite trumpojo vadovo laikiklį pakreipdami laikiklį priekin į spausdintuvo viršų (1), įstatydami du kabliukus ir įspausdami apatinę dalį (2) į spausdintuvo galinę pusę. ۵

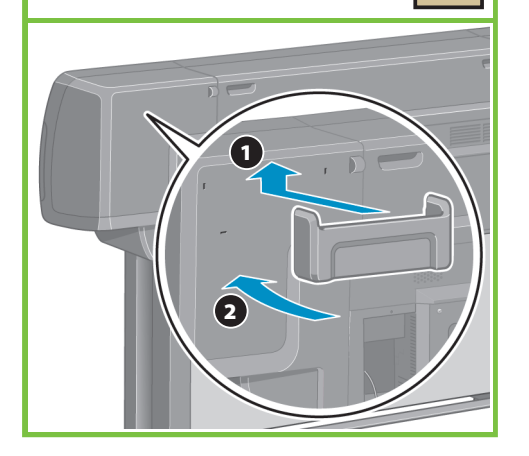

# 45

Perkiškite "Gigabit Ethernet" (gigabaitinio eterneto) kabelį per kilpą spausdintuvo galinėje pusėje.

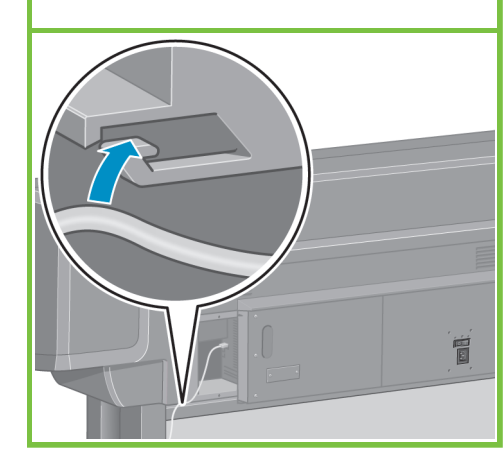

# 55

Jeigu maitinimo lemputė priekiniame pulte lieka išjungta, kad įjungtumėte spausdintuvą paspauskite mygtuką Maitinimas.

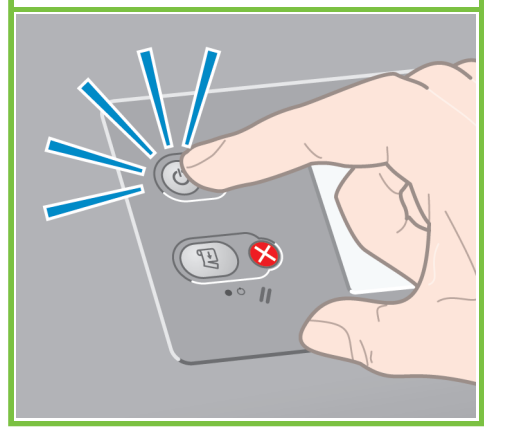

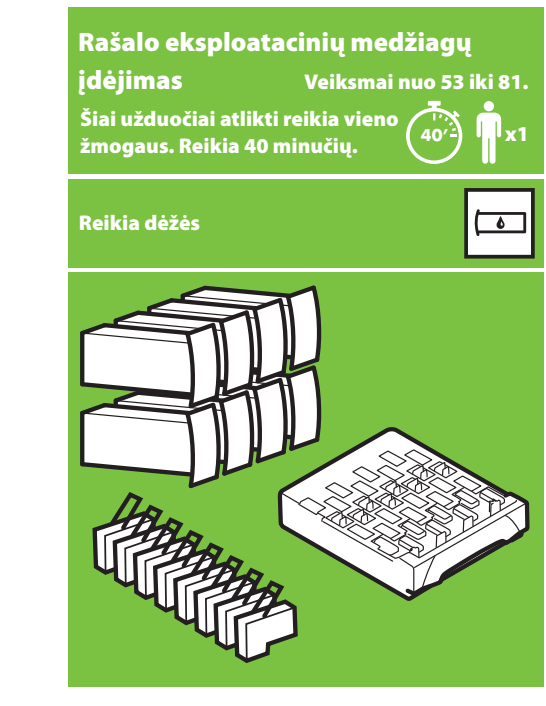

# 56

Palaukite, kol priekiniame skydelyje pasirodys šis pranešimas (~1 minutė). Naudokite mygtukus "Up" (aukštyn) arba "Down" (žemyn), jei norite pažymėti pageidaujamą kalbą, o tada paspauskite mygtuką "OK" (gerai).

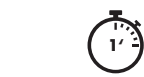

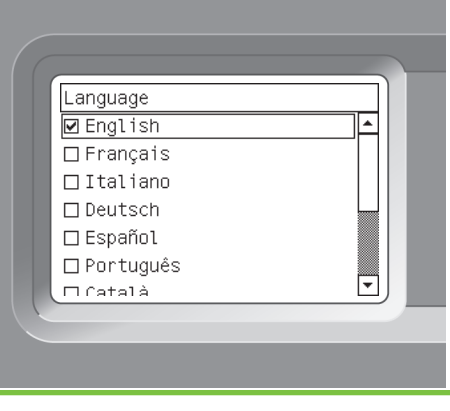

# 53

57

Įkiškite maitinimo kabelį į spausdintuvo galinę dalį, o kitą galą įkiškite į kintamos srovės (AC) lizdą.

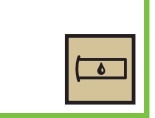

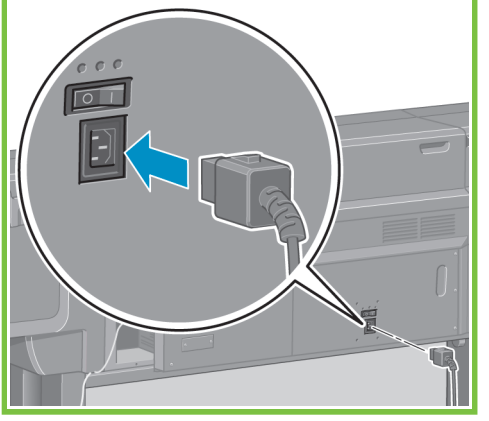

Palaukite, kol pasirodys šis pranešimas. Priekiniame

skydelyje bus rodomos visos rašalo eksploatacinių

Install ink cartridges for ink system setup

medžiagų įdėjimo procedūros.

# 54

Perjunkite spausdintuvo užpakalinėje dalyje esantį maitinimo jungiklį į padėtį On (įjungta).

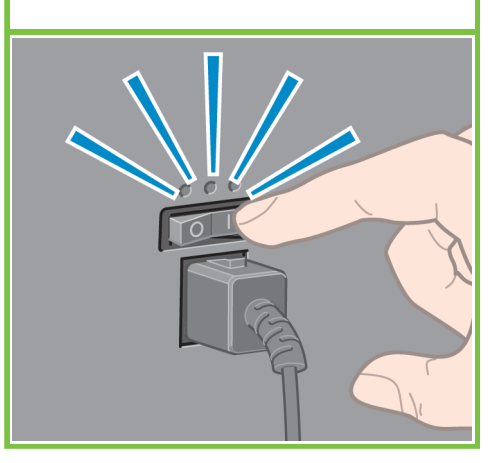

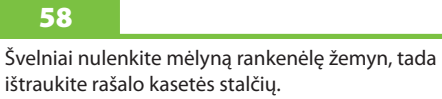

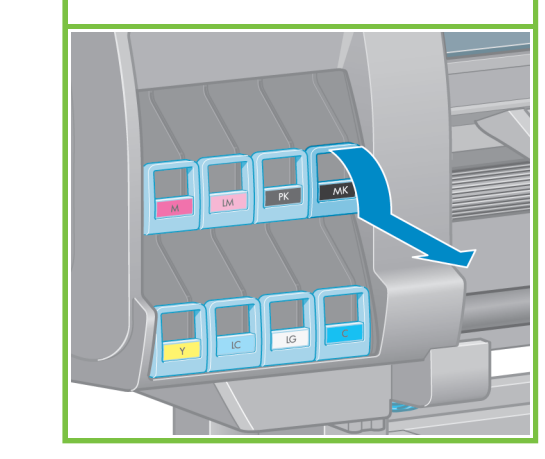

63

Stipriai kratykite rašalo kasetę apie 15 sekundžių. Nesutrenkite spausdinimo galvutės į jokį paviršių, nes tai gali ją pažeisti.

# 

# 60

۵

Įstatykite rašalo kasetę į rašalo kasetės stalčių. Kasetės priekyje esanti rodyklė turėtų būti pasukta į viršų. Atkreipkite dėmesį, kad ant stalčiaus yra žymos, nurodančios tinkamą kasetės įdėjimo padėtį.

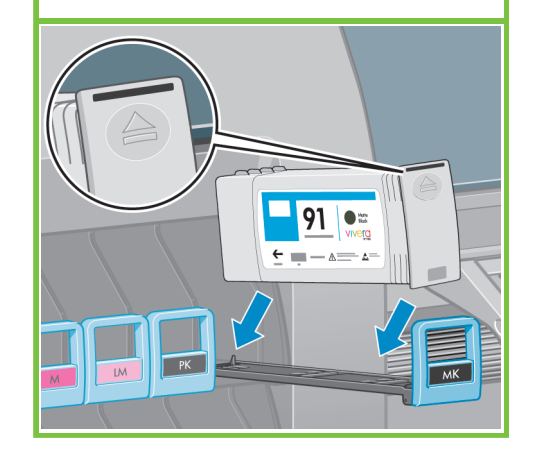

# 61

PΚ

65

Stumkite rašalo kasetės stalčių atgal į spausdintuvą, kol stalčius užsifiksuos vietoje.

91

÷ 📖

Alter Box

- A= A=

ve**rg** 

Patraukite, jei norite atidaryti priežiūros kasetės

dureles, esančias dešinėje spausdintuvo pusėje.

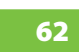

Kai kasetė įdedama teisingai, spausdintuvas "pypteli"

Puslapis 10

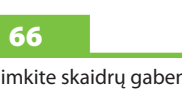

Nuimkite skaidrų gabenimo dėklą. Įdėkite priežiūros kasetę ją stumdami gilyn ir žemyn, kol ji užsifiksuos vietoje, tada uždarykite priežiūros kasetės dureles.

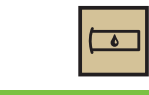

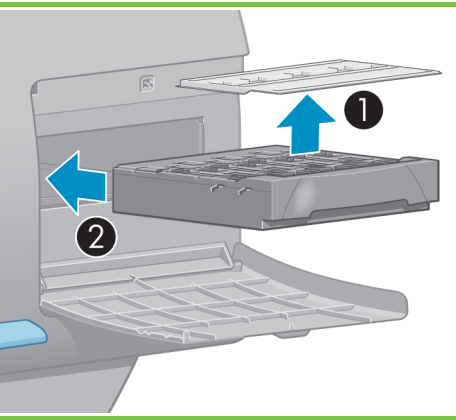

# .

Kitas septynias rašalo kasetes įdėkite vykdydami tas pačias instrukcijas.

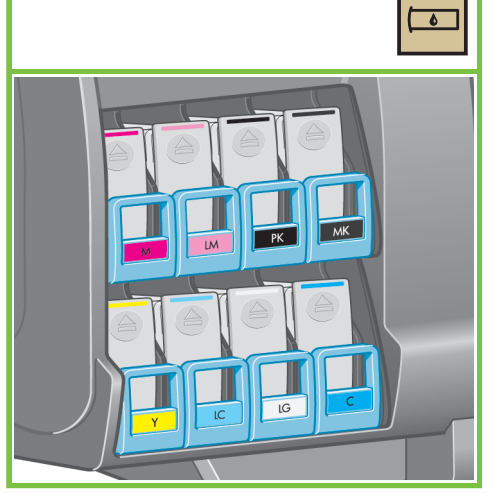

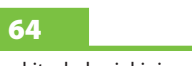

Palaukite, kol priekiniame skydelyje pasirodys šis pranešimas.

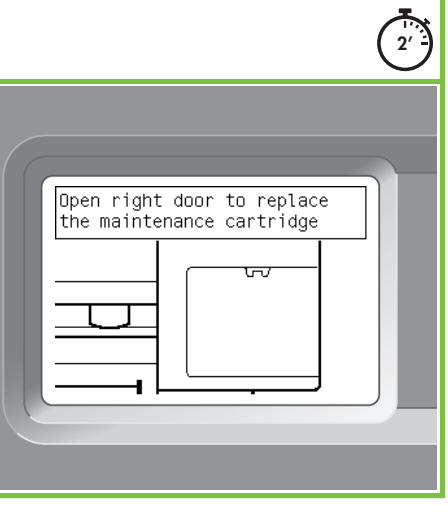

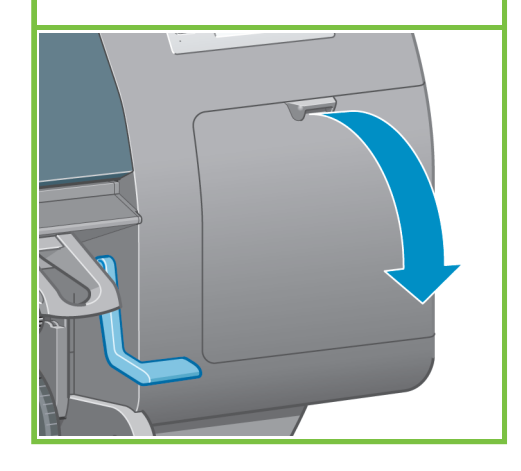

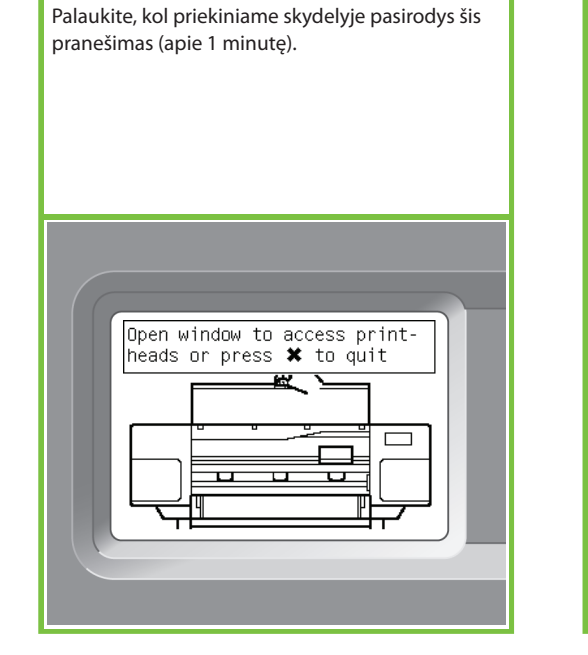

Atidarykite spausdintuvo dangtį, tada nuo spausdinimo galvučių dėtuvės viršutinės dalies nuimkite pakuotės putplastį.

# 69

Pašalinkite įpakavimo juostą, kuri laiko spausdinimo galvutės vežimėlio skląstį.

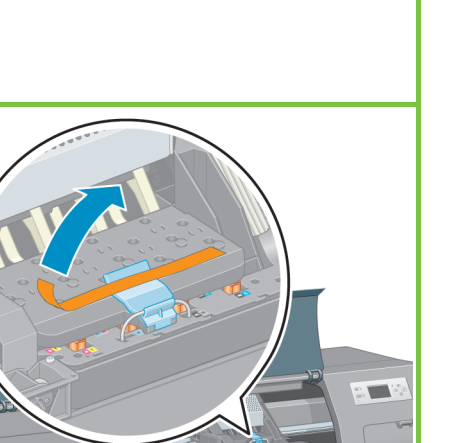

# 70

74

Pakelkite ir atlaisvinkite dėtuvės surinkimo viršuje esantį mėlyną skląstį. Kilstelėkite mėlyną skląstį spausdinimo galvučių dangčiui atidaryti.

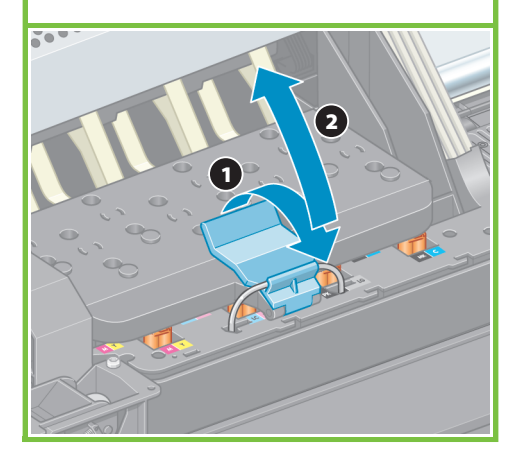

Puslapis 11

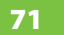

67

Prieš išimdami laikinąsias spausdinimo galvutes, pažiūrėkite kiekvieną iš jų ir įsitikinkite, ar spausdinimo galvutėse nėra rašalo.

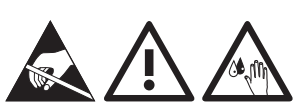

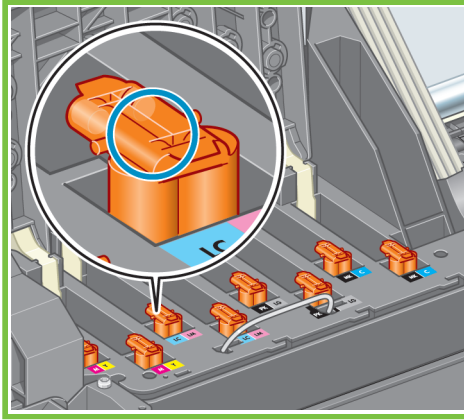

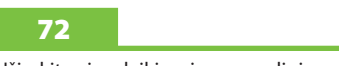

Išimkite visas laikinąsias spausdinimo galvutes.

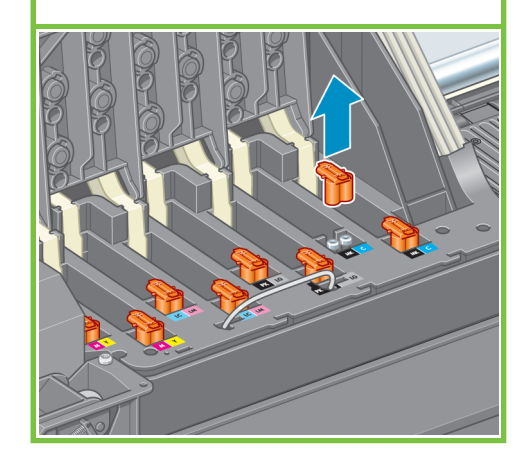

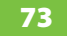

Stipriai kratykite spausdinimo galvutę apie 15 sekundžių. Nesutrenkite spausdinimo galvutės į jokį paviršių, nes tai gali ją pažeisti.

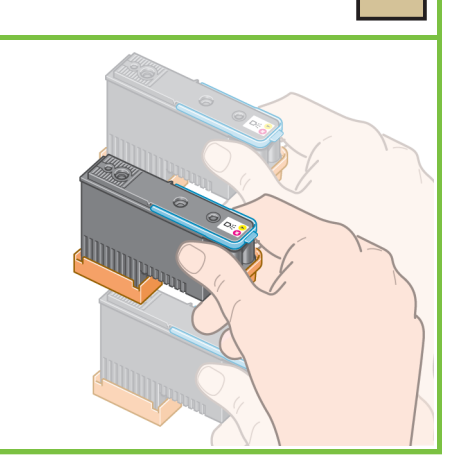

6

# Nuimkite du apsauginius dangtelius nuo naujos spausdinimo galvutės.

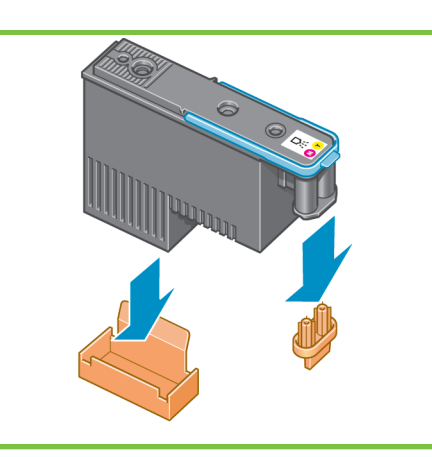

Vertikaliai nuleiskite visas spausdinimo galvutes į teisingą padėtį. Kai kiekviena spausdinimo galvutė įdedama teisingai, spausdintuvas "pypteli".

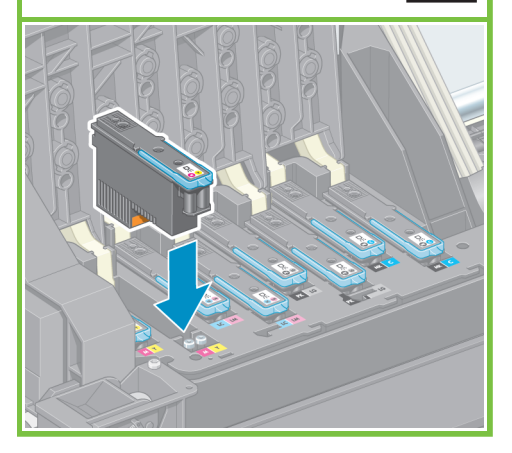

Jsitikinkite, ar spausdinimo galvutės gerai įstatytos. Kai visos spausdinimo galvutės įdedamos tinkamai, priekiniame skydelyje pamatysite raginima "Uždarykite spausdinimo galvučių dangtelį ir langelį".

76

80

Uždarykite spausdintuvo langą.

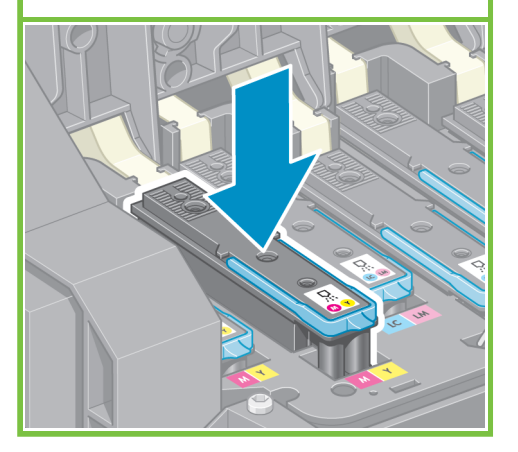

77

Jei priekiniame pulte rodomas pranešimas Reseat (įstatyti iš naujo), įsitikinkite, kad pašalinote apsauginę juostelę, tada tvirčiau įstatykite spausdinimo galvutes. Jei problema kartojasi, žr. "HP Start-up Kit" CD/DVD.

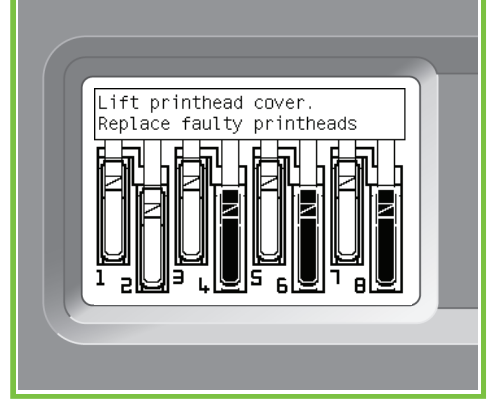

78

Uždarykite dėtuvės surinkimo dangtelį.

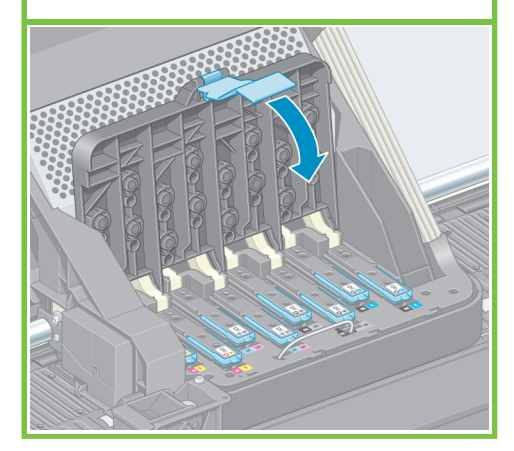

Puslapis 12

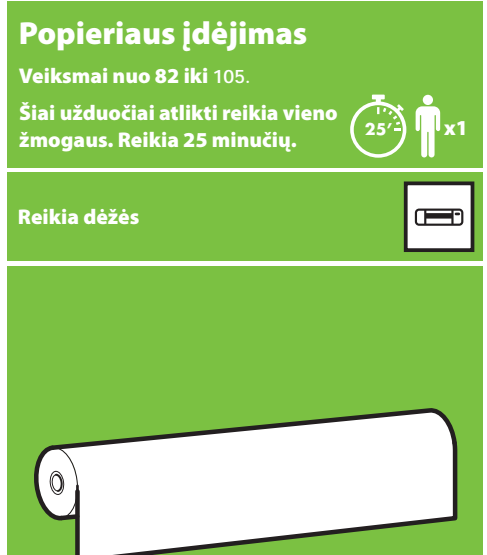

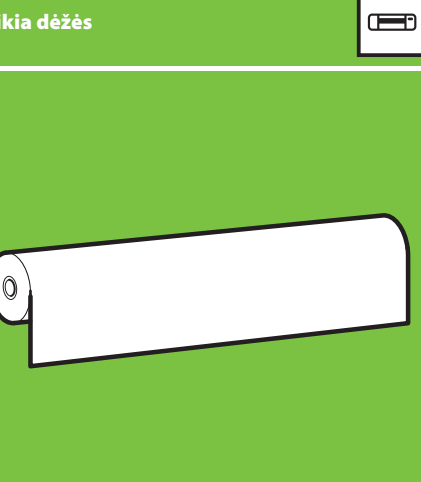

# 79

Įsitikinkite, kad mėlynas skląstis tinkamai užfiksuotas, tada nuleiskite skląstį.

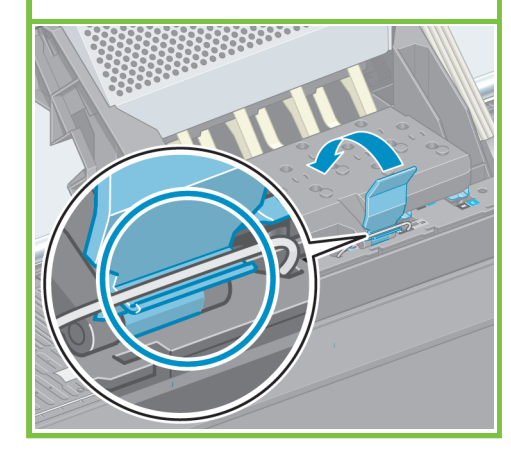

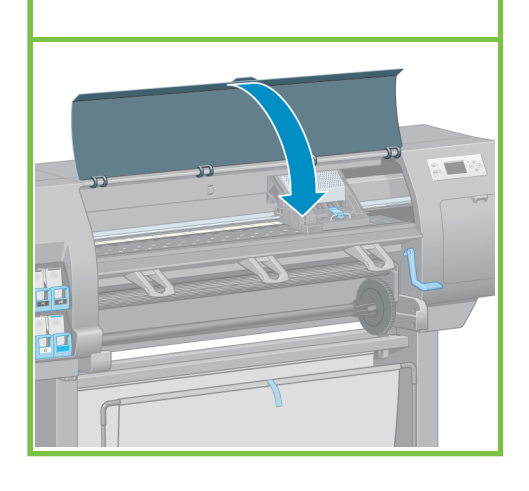

# 81

Palaukite, kol priekiniame skydelyje pasirodys pranešimas Parengtas popieriui.

Checking printheads. Please wait

10/-

Nuimkite veleną nuo spausdintuvo.

82

# 83

Nuo kairiojo veleno galo, atrakinkite ir nuimkite mėlyną įvorę. Laikykite veleną horizontalioje padėtyje.

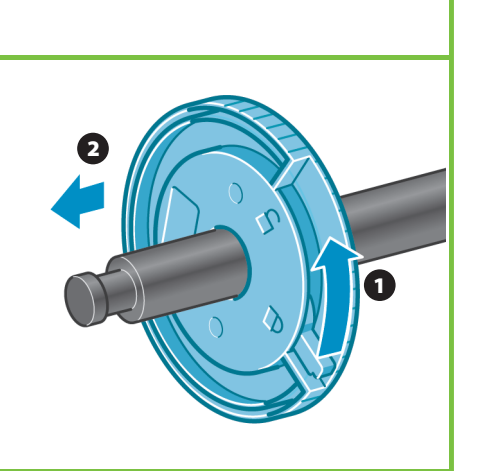

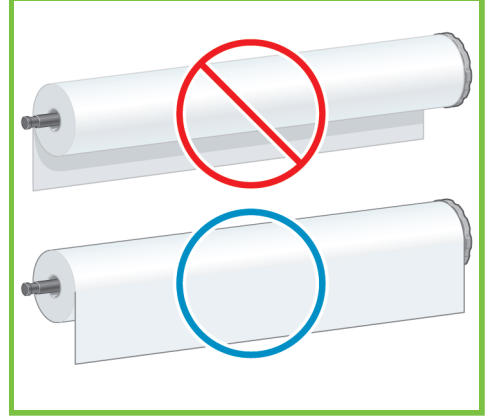

Priekiniame skydelyje pasirinkite popieriaus

piktogramą, tada paspauskite mygtuką OK (gerai).

Paslinkite vieną iš kartu su spausdintuvu gautų

popieriaus ruloną ant veleno. Įsitikinkite, kad

# 85

œ

Įsitikinkite, ar juoda įvorė velenėlio dešinėje į popieriaus ruloną įstumta iki galo. (Tarp veleno įvorės ir rulono neturi likti jokio tarpo.)

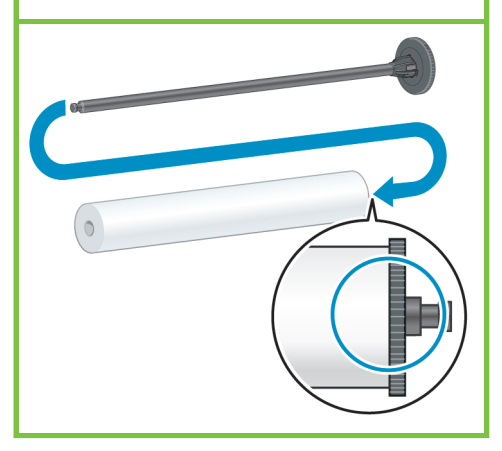

Puslapis 13

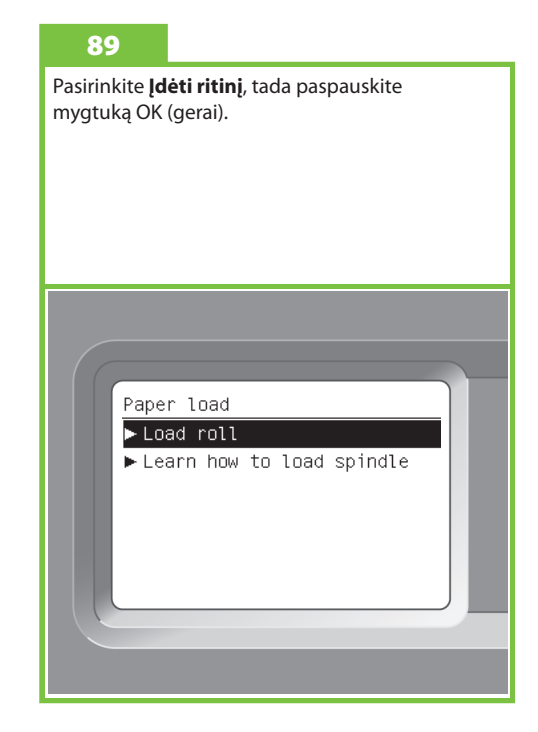

# 86

Uždėkite mėlyną įvorę ant veleno. Įsitikinkite, ar mėlyna įvorė velenėlio ruloną įstumta iki galo (tarp veleno įvorės ir rulono neturi likti jokio tarpo), tada užfiksuokite įvorę.

MIN I

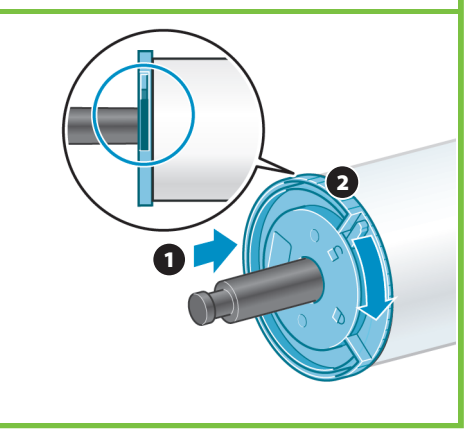

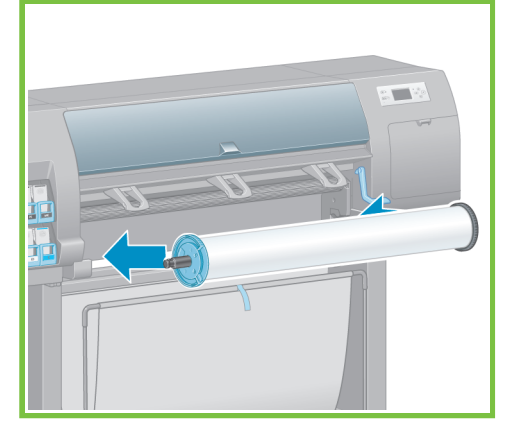

# Ready for paper No paper loaded Press WK to enter Paper menu

87

Naudodami mėlyną įvorę kairėje, nuleiskite veleną į spausdintuvą. popierius nukreiptas taip, kaip parodyta.

84

88

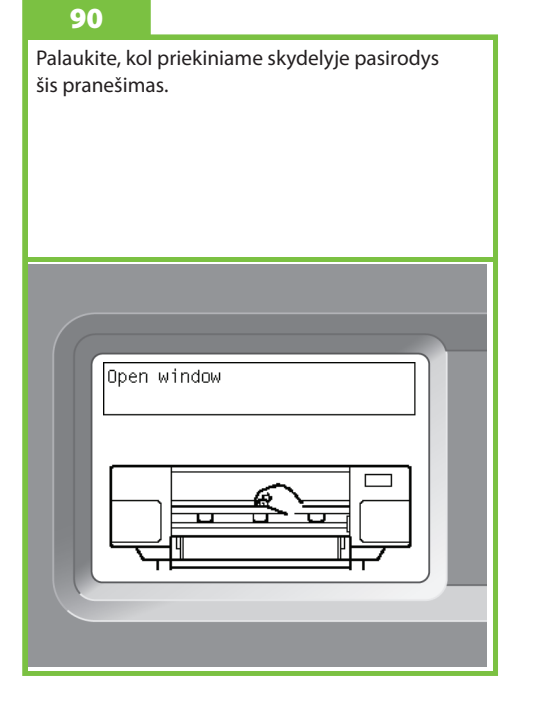

Atidarykite spausdintuvo dangtį.

# 92

96

Pakelkite popieriaus įdėjimo svirtelę.

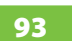

Jei norite išvengti veleno tempimo, kuris gali sukelti sunkumų įkeliant popierių į spausdintuvą, ištraukite maždaug apie 1m (3 pėdas) popieriaus.

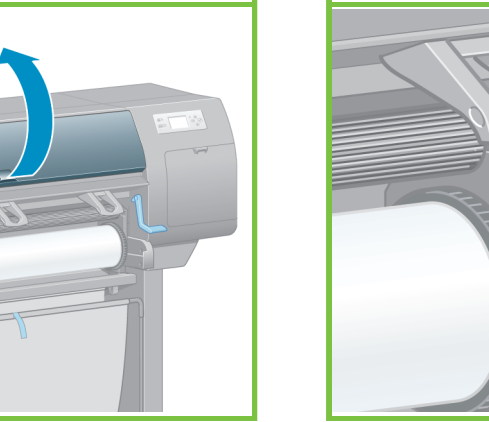

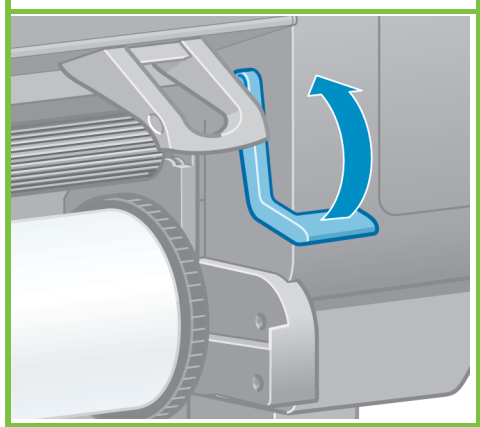

Įsitikinkite, kad popierius teisingai sulygiuotas su

mėlyna linija ir pusapskritimiu, esančiu velenėlyje.

1 m (3 pėdos)

Puslapis 14

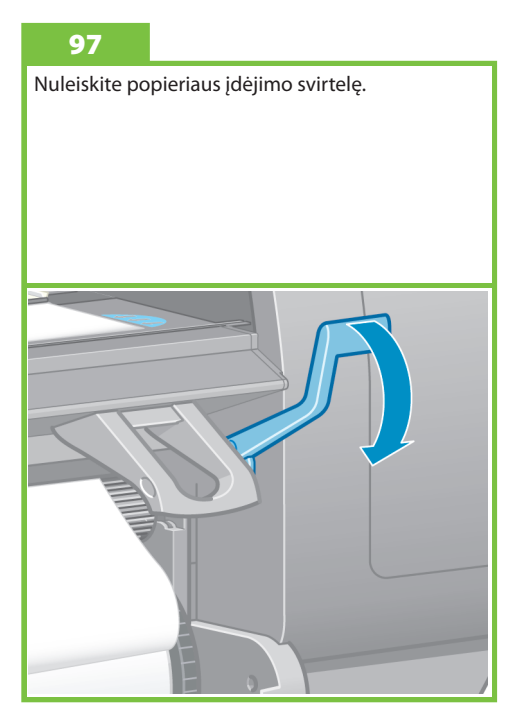

# 94

Į spausdintuvą įdėkite pagrindinį popieriaus kraštą, virš juodo velenėlio.

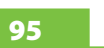

Palaukite, kol popierius išlys iš spausdintuvo kaip parodyta.

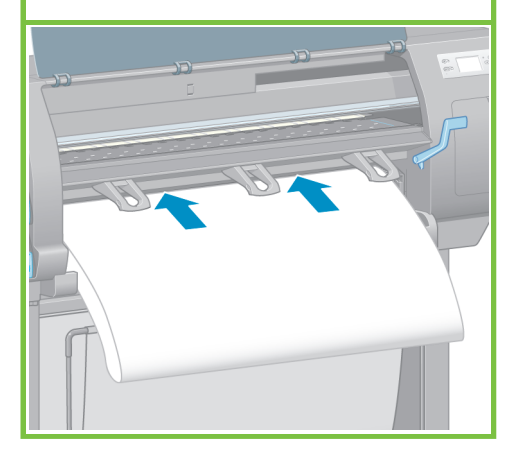

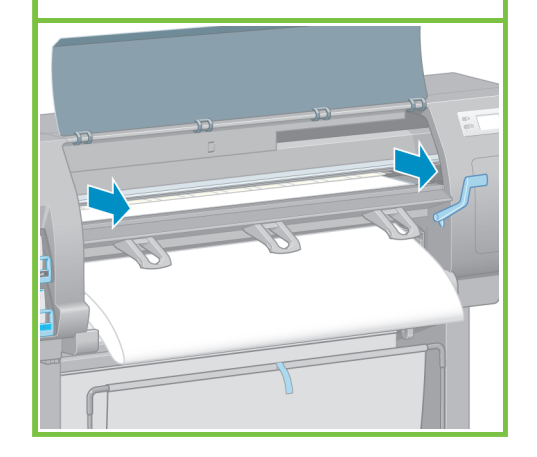

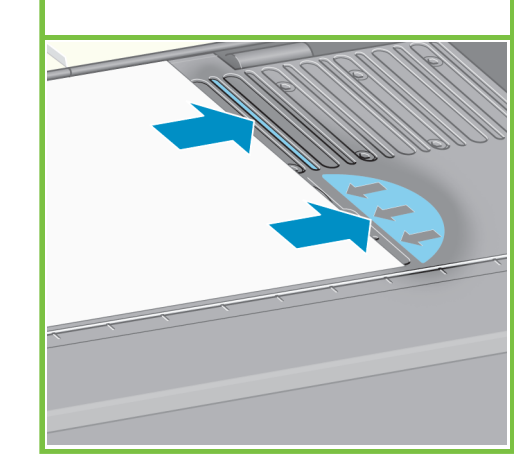

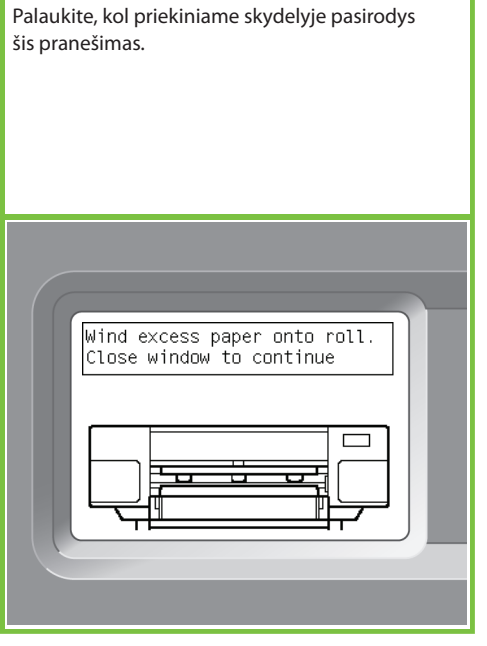

Norėdami likusį popierių užvynioti ant veleno, naudokite jvores.

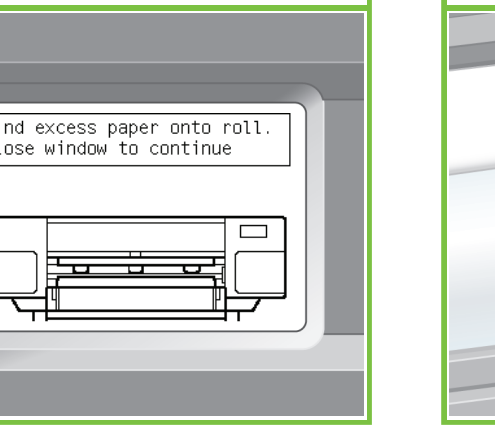

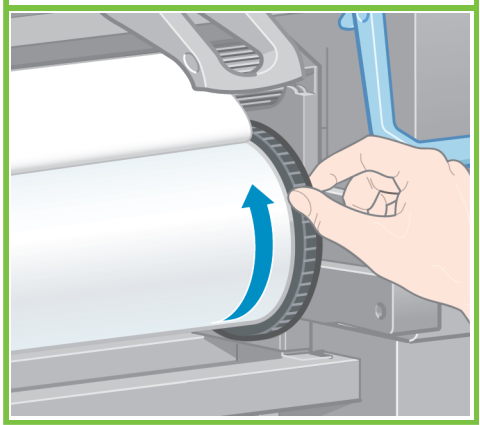

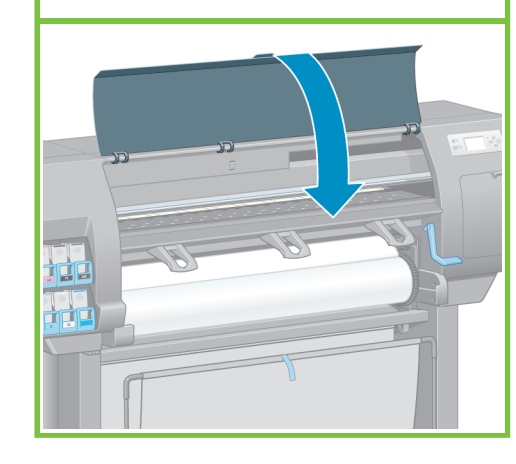

Loading roll Wind any excess paper onto roll to ensure image quality when printing. Press ok to continue

Kai priekiniame skydelyje pasirodys šis pranešimas,

paspauskite mygtuką OK (gerai).

Puslapis 15

# 102

Norėdami likusį popierių užvynioti ant veleno, naudokite jvores.

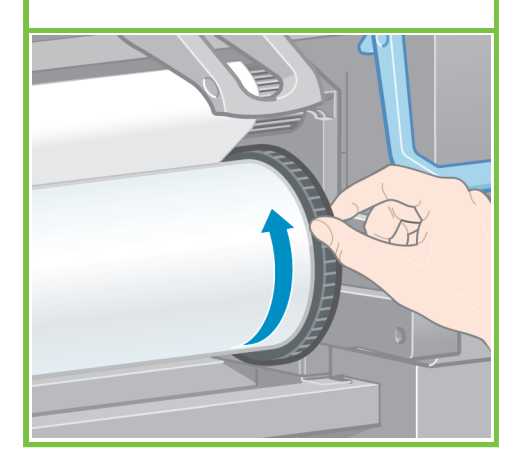

# 103

Patvirtinkite rulono, kurį įdėjote į spausdintuvą, popieriaus tipą ir ilgį. Ši informacija įtraukta į pakuotės etiktę.

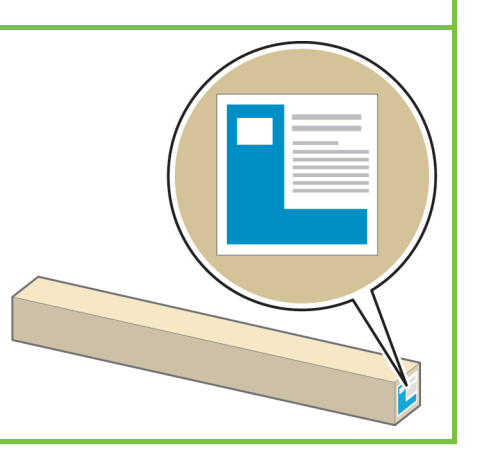

# 104

100

Lower Nuleiskite spausdintuvo langą.

Priekiniame skydelyje, pasirinkite įdedamo j spausdintuvą popieriaus tipą ir rulono ilgį, tada paspauskite mygtuką OK (gerai).

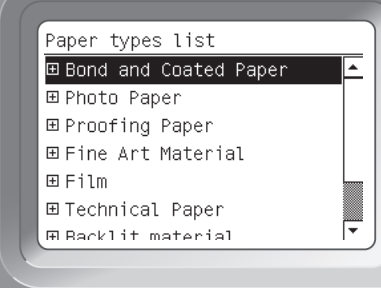

# 105

101

Spausdintuvas automatiškai atliks popieriaus pastūmimą ir spausdinimo galvučių lygiavimą. Šio proceso metu, spausdintuvas prieš spausdinimą pastums iki 3 m (~10 pėdų) popieriaus.

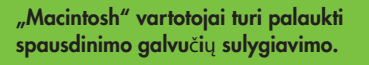

"Windows" vartotojai gali tęsti programinės įrangos diegimą.

98

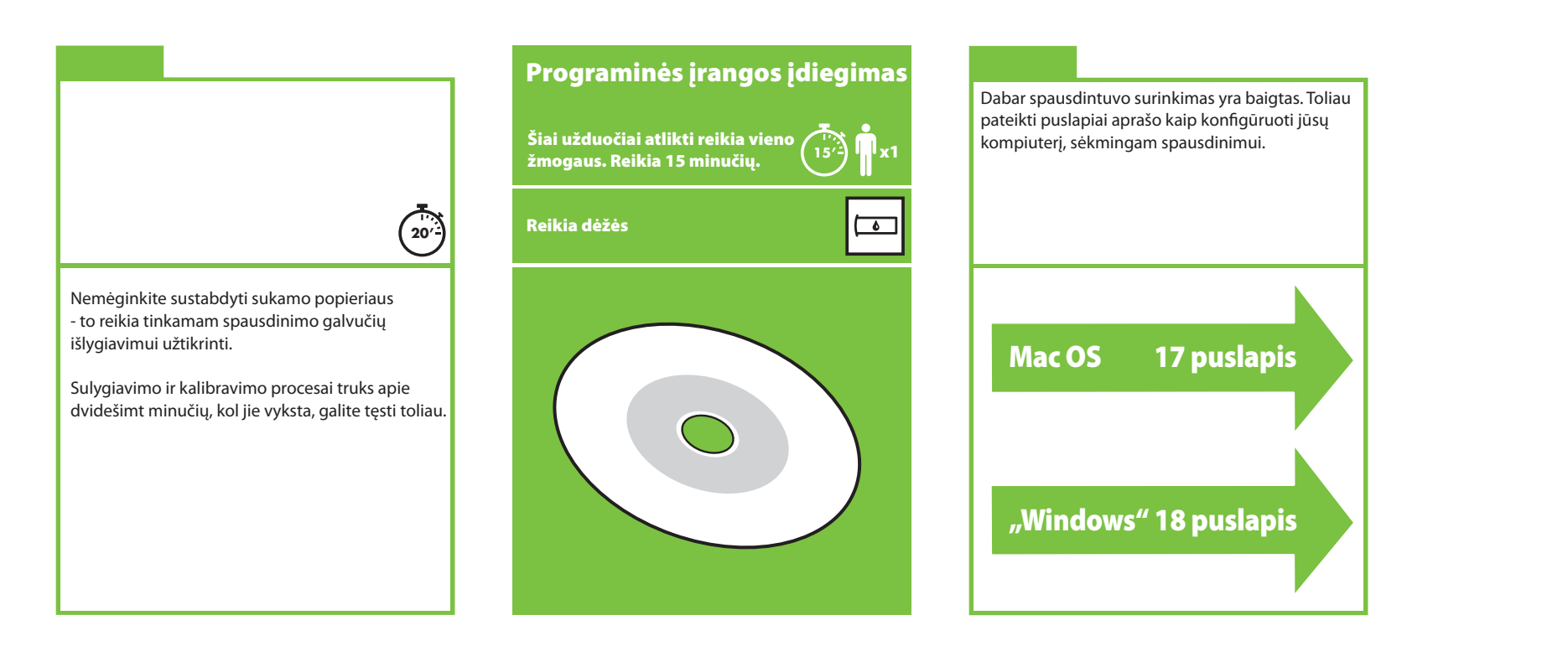

# "Mac OS"

Spausdintuvo nustatymas ir prijungimas

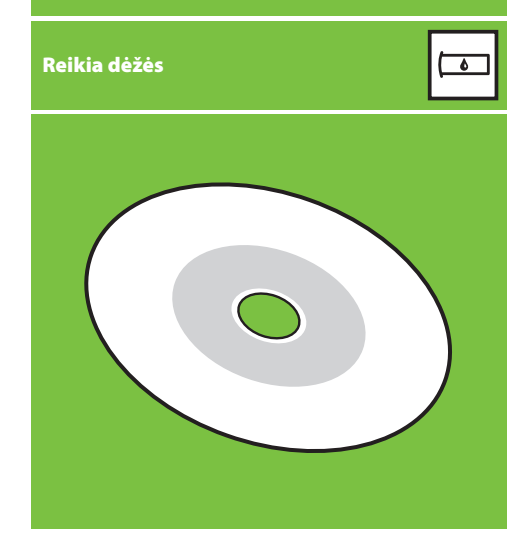

# 1. Spausdintuvo nustatymas ir prijungimas ("Mac OS X")

# Tinklo ryšys (Bonjour/Rendezvous).

1. Įsitikinkite, ar spausdintuvas yra įjungtas ir prijungtas prie veikiančio eterneto, ar įjungti visi tinklo kompiuteriai ir ar jie prijungti prie tinklo (įskaitant į ir kelvedžius).

2. Spausdintuvo priekiniame skydelyje, pasirinkite piktogramą, pasirinkite "Connectivity" (jungiamumas), tada "Gigabait Ethernet" (Gigabaitinis eternetas) ir tada "View configuration" (Peržvelgti konfigūraciją). Įsidėmėkite "mDNS" paslaugos pavadinimą, rodomą priekiniame skydelyje.

**3.** Įdėkite CD/DVD "HP Start-Up Kit" į CD/DVD įrenginį, du kartus spustelėkite ant ekrane rodomos CD/DVD piktogramos ir ieškokite programos "Mac OS X HP Designjet Installer" piktogramos.

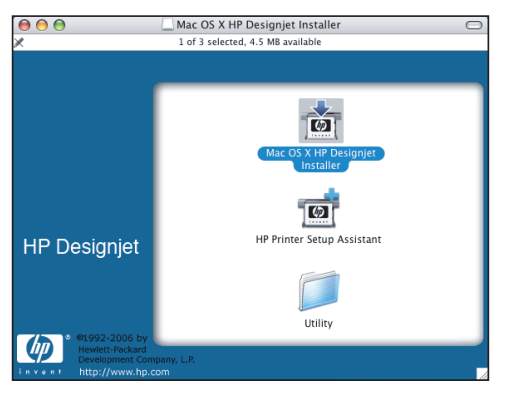

**4.** Dukart spustelėkite atitinkamą piktogramą įdiegimo programai paleisti ir vykdykite ekrane pateikiamus nurodymus.

Pastaba: HP rekomenduoja naudoti **"Easy Install"** pasirinktį.

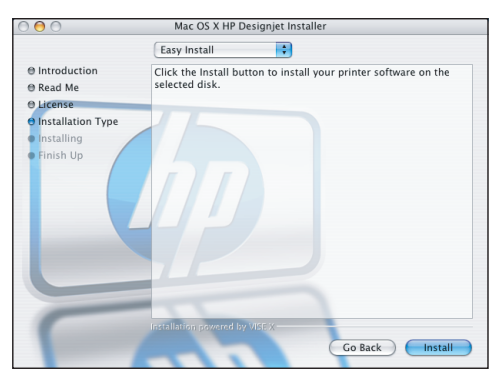

5. Įdiegus programinę įrangą, automatiškai paleidžiama HP spausdintuvo sąrankos pagalbinė programa, padėsianti nustatyti jungtį su spausdintuvu. Vykdykite ekrane pateikiamas instrukcijas.

| 00                                       | HP Printer Setup Assistant                                                    |
|------------------------------------------|-------------------------------------------------------------------------------|
| Introduction                             |                                                                               |
| To allow the HP P<br>utility, click Cont | rinter Setup Assistant to add your printer to the system's printer setup nue. |
| If you want to cr<br>application.        | tate printer queue by yourself using the Printer Setup Utility, quit this     |
|                                          |                                                                               |
|                                          | Quit Continue                                                                 |

**6.** Programoje "HP Printer Setup Assistant" spustelėkite mygtuką "Continue" (tęsti).

7. Pasirodžiusiame spausdintuvų sąraše pasirinkite eilutę, kurioje nurodytas mDNS paslaugos pavadinimas, skirtas jūsų spausdintuvui, stulpelyje "Printer name" (spausdintuvo pavadinimas) ir "Bonjour/Rendezvous" stulpelyje "Connection Type" (ryšio tipas). Pastumkite į šoną, jei norite pamatyti ryšio tipo stulpelį.

• Jeigu spausdintuvas yra sąraše, spustelėkite mygtuką "Continue" (tęsti) ir pereikite prie 8 veiksmo.

Jeigu spausdintuvo sąraše nėra, pereikite prie
 10 veiksmo.

| elect Printer Select your printer from the list below and click Continue to proceed.  Printer Model Posigniet Z6100ps 60in Photo PostScript Bonjour/Rendezvous HP Designiet Z6100ps 60in Photo PostScript IP Printing PostScript IP Printing PostScript IP Printing PostScript IP Printing                                                                                                    | Di  |
|----------------------------------------------------------------------------------------------------|-----|
| elect your printer from the list below and click Continue to proceed.                                                                                                    | Di  |
| Vinter Model         Printer Driver         Connection Type           Phospinglet 25100ps 60in Photo         PostScript         Bonjour/Rendezvous           4P Designjet 25100ps 60in Photo         PostScript         IP Printing           P Designjet 25100ps 60in Photo         PostScript         IP Printing                                                                                     | Di  |
| Printer Model         Printer Driver         Connection Type           IP Designjet Z6100ps 60in Photo         PostScript         Bonjour/Rendezvous           IP Designjet Z6100ps 60in Photo         PostScript         IP Printing           IP Designjet Z6100ps 60in Photo         PostScript         IP Printing           IP Designjet Z6100ps 60in Photo         PostScript         IP Printing | Di  |
| IP Designjet Z6100ps 60in Photo PostScript Bonjour/Rendezvous<br>IP Designjet Z6100ps 60in Photo PostScript IP Printing<br>IP Designjet Z6100ps 60in Photo PostScript IP Printing                                                                                                    | NIC |
| HP Designjet Z6100ps 60in Photo PostScript IP Printing                                                                                                    |     |
| P Designiet 76100ns 60in Photo PostScript IP Printing                                                                                                    | 10  |
| in Designifice Editorph contribution in obtoenpe                                                                                                    | 16  |
| IP Designjet Z6100ps 60in Photo PostScript IP Printing                                                                                                    | 16  |
| IP Designjet Z6100ps 42in Photo PostScript Bonjour/Rendezvous                                                                                                    | N   |
| IP Designjet Z6100ps 42in Photo PostScript Bonjour/Rendezvous                                                                                                    | N A |
| IP Designjet Z6100ps 42in Photo PostScript Bonjour/Rendezvous                                                                                                    | NY  |
|                                                                                                    | F   |
| My printer is not on the list Refresh List                                                                                                    | t   |
|                                                                                                    |     |

8. Šiame lange bus rodoma informacija apie spausdintuvo įdiegimą. Jei reikia, pakeiskite spausdintuvo pavadinimą, tada spustelėkite mygtuką "Continue" (tęsti).

| $\bigcirc \bigcirc \bigcirc$ | HP Printer Setup Assistant                              |
|------------------------------|---------------------------------------------------------|
| Specify                      | Printer Name                                            |
|                              | Printer Name: HP Designjet Z6100ps 42in Photo [93FEE0]  |
|                              | Printer Model: HP Designjet Z6100ps 42in Photo          |
|                              | Printer Queue: HP_Designjet_Z6100ps_42in_Photo_[93FEE0] |
|                              | Connection Type: Bonjour/Rendezvous                     |
|                              | Driver Type: HP Designjet Z6100ps 42in Photo            |
|                              |                                                         |
|                              | Go Back Continue                                        |

9. Toliau vykdykite ekrane pateikiamus nurodymus. Kai rasite langą "Printer Queue Created" (spausdintuvų eilė sukurta), spustelėkite "Quit" (išeiti), kad išeitumėte, arba spustelėkite "Create New Queue" (sukurti naują eilę), jei norite prie tinklo prijungti kitą spausdintuvą.

**10.** Pasirinkite **"My printer is not on the list"** (mano spausdintuvo sąraše nėra) ir spustelėkite mygtuką "Continue" (tęsti). Puslapis 17

11. Pasirinkite ryšio tipą.

**12.** Vykdykite ekrane pateikiamus nurodymus, kurie padės prijungti spausdintuvą prie tinklo, ir spustelėkite mygtuką **"Quit"** (baigti).

# "Windows"

Spausdintuvo nustatymas ir prijungimas

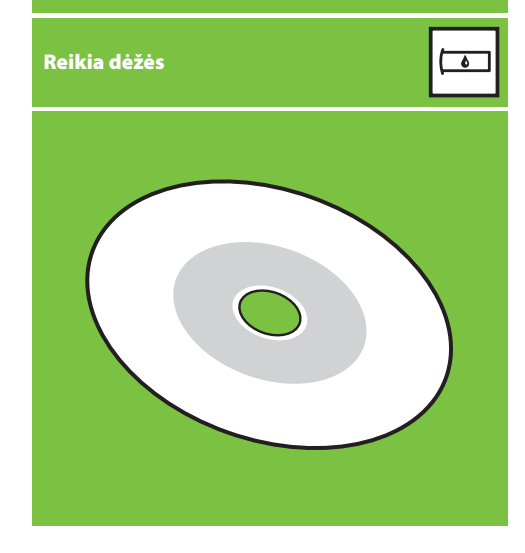

# 1. Spausdintuvo nustatymas ir prijungimas ("Windows")

Prijungimas prie tinklo Prijungimas prie tinklo – geriausias būdas bendrai naudotis spausdintuvu visai grupei.

**1.** Įsitikinkite, ar ir kompiuteris, ir spausdintuvas jjungti ir prijungti prie tinklo.

**2.** Užsirašykite spausdintuvo IP adresą, rodomą priekinio skydelio ekrane "Ready" (parengtas).

3. Įdėkite "HP Start-Up Kit" kompaktinį diską į kompiuterio CD/DVD įrenginį. Jeigu CD/DVD nepaleidžiamas automatiškai, pagrindiniame CD/DVD aplanke paleiskite programą START.EXE.

4. Spustelėkite mygtuką "Install" (įdiegti).

5. Vykdykite ekrane pateikiamus nurodymus, kad nustatytumėte spausdintuvą. Tolesnės pastabos padeda geriau suprasti ekrane pateikiamą informaciją ir priimti reikiamus sprendimus.

• Kai jūsų paklaus, kaip yra prijungtas spausdintuvas, pasirinkite Wired networking (laidinis tinklas).

| HP Designjet Z610                              | 00 Photo Printer Seri                | es Setup            |                | X      |
|------------------------------------------------|--------------------------------------|---------------------|----------------|--------|
| Printer Conne<br>How will your H<br>connected? | ection<br>IP Designjet Z6100 Phot    | to Printer Series p | rinter be      | Ø      |
|                                                | C Connected girectly                 | / to this computer  |                |        |
|                                                | <ul> <li>Wired Networking</li> </ul> |                     |                |        |
|                                                | C FILE: port                         |                     |                |        |
|                                                |                                      | < <u>B</u> ack      | <u>N</u> ext > | Cancel |

• Pasirinkite savo spausdintuvą iš sąrašo. Jei prie tinklo prijungti keli "HP Designjet Z6100" spausdintuvai, pagal IP adresą, kurį užsirašėte anksčiau, patikrinkite, ar teisingai pasirinkote spausdintuvą.

| etected HP Designjet Z6100 Photo Prir                 | nter Series printers on your l | ocal network:   |            |
|-------------------------------------------------------|--------------------------------|-----------------|------------|
| Model                                                 | Hardware Address               | IP Add          | Hostname 🔺 |
| HP Designjet Z6100 42in Photo                         | 0040CA93FF06                   | 192             | ggxx@bp    |
| HP Designjet Z6100ps 42in Photo                       | 0040CA98E277                   | 192             | ggxx@bp    |
| HP Designjet Z6100ps 42in Photo                       | 0040CA93FF0F                   | 192             | NPI0040(   |
| HP Designjet Z6100ps 60in Photo                       | 0040CA98E275                   | 192             | NPI0040(   |
| HP Designjet Z6100ps 42in Photo                       | 0040CA93FF0E                   | 192             | ggxx@bp    |
| HP Designjet Z6100 42in Photo                         | 0040CA84EAE9                   | 192             | NP10040( 🗸 |
|                                                       | 004001005550                   | 100             | )          |
| the printer you want to install is not liste<br>nain' | d, click 'Search               | <u>S</u> earch/ | Again      |

• Pasitikrinkite, ar pasirinkto spausdintuvo tinklo nustatymai yra teisingi.

| Designjet Z6100 Photo Printer Sei                             | ries Setup                                                                          |          |
|---------------------------------------------------------------|-------------------------------------------------------------------------------------|----------|
| Confirm Network Settings<br>Setup recommends the following ne | a Network Settings<br>up recommends the following network settings for the printer: |          |
| Confirm the settings below, then click 'N                     | ext' to accept these settings.                                                      |          |
|                                                               |                                                                                     |          |
| Device Name:                                                  | HP Designjet Z6100 42in Photo                                                       | <u>^</u> |
| TCP/IP Settings                                               |                                                                                     |          |
| IP Address:                                                   | 192.168.1.1                                                                         |          |
| Subnet Mask:<br>Gateway                                       | 205.205.248.0                                                                       |          |
| Hostname:                                                     | ggxx@bpo.hp.com                                                                     |          |
| Fully Qualified Name(s):                                      | ôutomaticallu obtained                                                              |          |
| Conliguiation Method.                                         | Automatically obtained                                                              | 7        |
|                                                               | Change Settin                                                                       | nas (    |
|                                                               |                                                                                     |          |
| Heb                                                           | < Back Next >                                                                       | Cance    |
| Help                                                          | < Back                                                                              | Ca       |

"HP Color Center" (HP spalvų centras) "HP Advanced Profiling Solution" (HP pažangioji profiliavimo priemonė)

# "HP Color Center" (HP spalvų centras)

"HP Color Center" (HP spalvų centras) – tai vieta, kurioje rasite pagrindines priemones spalvoms tvarkyti. Naudodami "Color Center" (spalvų centras) galite kurti tikslių spalvų spaudinius spausdintuvui kalibruoti, tinkintiesiems ICC spalvų profiliams kurti bei įdiegti ir spausdintuvui tinkamų įvairių rūšių popieriui tvarkyti.

Norėdami naudotis "HP Color Center" (HP spalvų centras), pirmiausia turite jį įdiegti. Vykdykite instrukcijas jūsų produkto Idiegimo CD.

Programoje "Windows" norėdami pasiekti "HP Color Center", dukart spustelėkite Pateiktą piktogramą, esančią jūsų kompiuterio darbalaukyje.

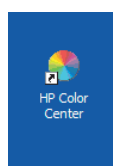

Programoje "Mac OS" norėdami pasiekti "HP Color Center", dukart spustelėkite pateiktą piktogramą, esančią jūsų kompiuterio doke.

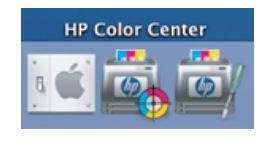

HP taip pat siūlo pasirinktinus grafikos dizaineriams ir profesionaliems fotografams pritaikytus sprendimus, kurie sukurti taip, kad atitiktų pačius reikliausius pageidavimus.

### "HP Advanced Profiling Solution" (HP pažangioji profiliavimo priemonė)

HP ir "X-Rite" kartu sukūrė "HP Advanced Profiling Solution" (HP pažangioji profiliavimo priemonė), kuri yra paremta GretagMacbethTM technologija ir leidžia naudotis HP integruotu spektrofotometru, užtikrinančiu visiškai kalibruotą darbo su ICC spalvomis procesa.

"HP Advanced Profiling Solution" (HP pažangioji profiliavimo priemonė), skirta HP spausdintuvams, siūlo didelių galimybių automatizuotą, bet ekonomišką spalvų tvarkymo sistemą, leidžiančią išvengti didelių išlaidų, pastangų ir gaišaties, kurių prireikia dirbant su neprisijungusiais spalvų tvarkymo įrenginiais. Bendromis pastangomis "X-Rile" ir HP suteikia dizaineriams, fotografams ir kitiems kūrybinių profesijų atstovams naujų galimybių tiksliai ir nuosekliai kurti bandomuosius atspaudus ir fotografinės kokybės spaudinius.

"HP Advanced Profiling Solution" (HP pažangioji profiliavimo priemonė) sudaro:

 HP kolorimetrinis monitorių kalibravimas, suteikia galimybę tiksliai kalibruoti ir profiliuoti visus monitorius: skystųjų kristalų, su elektroniniais vamzdžiais ir nešiojamųjų kompiuterių

 ICC profiliavimo ir taisymo programinė įranga, suteikianti papildomų ypatybių ir funkcijų be įtrauktųjų į "HP Color Center" (HP spalvų centras).

Naudodamiesi "Advanced Profiling Solution" (pažangioji profiliavimo priemonė) galite:

- Peržiūrėti derančias spalvas ekrane ir išspausdintas ant popieriaus.
- Kurti bet kurios rūšies popieriui tinkamų spalvų profilius RGB arba CMYK.
- Vizualiai taisyti spalvų profilius ir visiškai šį procesą kontroliuoti.
  Visas operacijas atlikti paprastai, naudojant nuoseklaus
- aiškinimo programinės įrangos sąsają nereikia papildomų vadovų.

"HP Advanced Profiling Solution" (HP pažangioji profiliavimo priemonė) visiškai palaiko HP, todėl jums nereikės ieškoti pagalbos įvairiose organizacijose, priklausančiose skirtingoms bendrovėms.

### Pagrindinės ypatybės

"HP Advanced Profiling Solution" (HP pažangiojo profiliavimo priemonė) padeda tvarkyti spalvas:

- Kalibruokite ir profiliuokite visus savo monitorius: skystųjų kristalų, su elektroniniais vamzdžiais ir nešiojamųjų kompiuteriu.
- Atlikite automatinį CMYK profiliavimą naudodami
   HP programinės įrangos tvarkykles, ir taip užtikrinkite tikslių spalvų spaudinius.
- Atlikite automatinį CMYK profiliavimą, kai jūsų spausdintuve naudojama taškinių vaizdų doroklė (RIP), norėdami užtikrinti tikslius skaitmeninius ir bandomuosius spaudinius.
  Be didelio vargo ir vizualiai taisykite profilius, visiškai kontroliuodami spalvas.

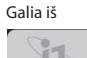

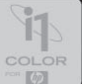

©2007 Hewlett-Packard Company Inkjet Commercial Divison Avenida Graells 501 08174 Sant Cugat del Vallès, Barselona Ispanija

Visos teisės saugomos

Printed in Germany Imprimé en Allemagne Stampato in Germania

www.hp.com

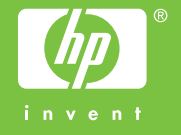